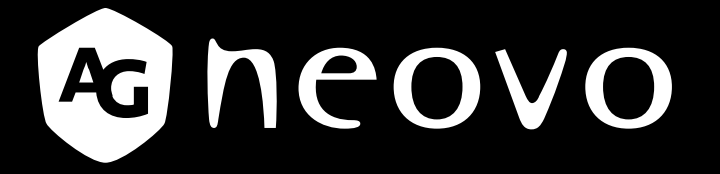

THE DISPLAY CHOICE OF PROFESSIONALS<sup>®</sup>

Écrans DR-17E & DR-22E à rétroéclairage LED Manuel de l'utilisateur

www.agneovo.com

# TABLE DES MATIÈRES

### INFORMATIONS DE SÉCURITÉ

| Déclaration sur les interférences de fréquence radio de classe B FCC | 4 |
|----------------------------------------------------------------------|---|
| WEEE                                                                 | 5 |
| Informations CEM                                                     | 6 |

### PRÉCAUTIONS

| Notice                                     | 10 |
|--------------------------------------------|----|
| Avertissements à propos de l'installation. | 11 |
| Avertissements à propos de l'utilisation   | 12 |
| Nettoyage et entretien                     | 12 |
| Notes sur l'écran LCD                      | 13 |

### **CHAPITRE 1 : DESCRIPTION DU PRODUIT**

| 1.1 Conte | enu de l'emballage                    | . 15 |
|-----------|---------------------------------------|------|
| 1.2 Prépa | arations pour une installation murale | . 16 |
| 1.2.1     | Montage mural                         | . 16 |
| 1.2.2     | Enlever le support de la base         | . 16 |
| 1.3 Desc  | ription de l'écran LCD                | . 17 |
| 1.3.1     | Vue de devant et boutons du pavé      | . 17 |
| 1.3.2     | Vue arrière                           | . 18 |

### **CHAPITRE 2 : FAIRE LES BRANCHEMENTS**

| 2.1 Connexion de l'alimentation                                              |  |
|------------------------------------------------------------------------------|--|
| 2.2 Connexion des sources de signal d'entrée                                 |  |
| 2.2.1 Connexion d'un ordinateur                                              |  |
| Utilisation des câbles DVI                                                   |  |
| Utilisation des câbles VGA                                                   |  |
| Utilisation des câbles audio                                                 |  |
| Utilisation des câbles RS-232                                                |  |
| 2.2.2 Connexion d'un appareil photo/vidéo                                    |  |
| Utilisation des câbles S-Vidéo                                               |  |
| Utilisation des câbles CVBS                                                  |  |
| Utilisation des câbles HDMI                                                  |  |
| Utilisation des câbles DisplayPort                                           |  |
| 2.3 Connexion d'un amplificateur stéréo                                      |  |
| 2.4 Connexion d'un dispositif de stockage USB (pour mise à jour du firmware) |  |
|                                                                              |  |

### **CHAPITRE 3 : UTILISATION DE L'ÉCRAN LCD**

| 3.1 Mise sous tension                                                   |    |
|-------------------------------------------------------------------------|----|
| 3.2 Sélection de la source d'entrée du signal                           |    |
| 3.3 Réglage du Volume / Touche de raccourci de la fonction Illuminateur |    |
| 3.3.1 Désactivation du son                                              | 27 |
| 3.4 Verrouillage du menu OSD                                            |    |
| 3.5 Utiliser la fonction GELER                                          |    |
| 3.6 Utilisation de la fonction de réglage auto                          |    |

# TABLE DES MATIÈRES

| CHAPITRE 4 : MENU A AFFICHAGE SUR L'ÉCRAN |    |
|-------------------------------------------|----|
| 4.1 Utilisation du menu OSD               |    |
| 4.2 Structure du menu OSD                 |    |
| CHAPITRE 5 : RÉGLAGE DE L'ÉCRAN LCD       |    |
| 5.1 LUMINOSITÉ                            |    |
| 5.2 TEMP. COULEUR                         |    |
| 5.3 RÉGLAGES D'IMAGE                      |    |
| 5.4 RAPPORT L/H                           |    |
| 5.5 ANTI-BRÛLURE                          |    |
| 5.6 RÉGLAGE DE L'OSD                      |    |
| 5.7 RÉGLAGES AUDIO                        |    |
| 5.8 SYSTÈME                               |    |
| 5.9 ECO SMART                             |    |
| 5.10 SÉLECTION DE L'ENTRÉE                |    |
| CHAPITRE 6 : ANNEXE                       |    |
| 6.1 Messages d'avertissement              |    |
| 6.2 Dépannage                             |    |
| 6.3 Transport de l'écran LCD              | 50 |
| CHAPITRE 7 : SPÉCIFICATIONS               |    |
| 7.1 Spécifications de l'écran             | 51 |
| 7.2 Dimensions de l'écran                 |    |
| 7.2.1 Dimensions DR-17E                   |    |

| 7.2.1 | Dimensions DR-17E | 52 |
|-------|-------------------|----|
| 7.2.2 | Dimensions DR-22E | 52 |

# **INFORMATIONS DE SÉCURITÉ**

# Avis de la Federal Communications Commission (FCC) (États-Unis uniquement)

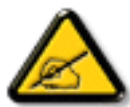

Cet appareil a été testé et trouvé conforme aux limitations pour les appareils numériques de Classe B, conformément à la Section 15 du règlement de FCC. Ces limites sont destinées à assurer une protection raisonnable contre les interférences nuisibles dans une installation résidentielle. Cet équipement génère, utilise et peut émettre un rayonnement de fréquence radio et causer des interférences nuisibles aux communications radio s'il n'est pas installé ou utilisé conformément aux instructions. Il n'existe toutefois aucune garantie que de telles interférences ne se produiront pas dans une installation particulière. Si cet appareil cause des interférences nuisibles à la réception des signaux de radio ou de télévision, ce qui peut être déterminé en allumant et en éteignant l'appareil, l'utilisateur peut tenter de résoudre le problème de l'une des façons suivantes :

- Réorienter ou déplacer l'antenne réceptrice.
- Augmenter l'espacement entre l'équipement et le récepteur.
- Brancher l'appareil à une prise appartenant à un circuit différent de celui du récepteur.
- Demander conseil à un fournisseur ou technicien spécialisé.

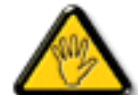

Toutes modifications ou tous changements qui ne sont pas expressément approuvés par le tiers responsable de la conformité peuvent annuler le droit de l'utilisateur à utiliser cet appareil.

Utilisez seulement un câble protecteur RF fourni avec le moniteur lors de la connexion de ce moniteur à un équipement informatique.

Pour éviter tout dommage pouvant entraîner un incendie ou une électrocution, n'exposez pas cet appareil à la pluie ou à une humidité excessive.

CET ÉQUIPEMENT NUMÉRIQUE DE CLASSE B EST CONFORME À TOUTES LES EXIGENCES DE LA RÉGLEMENTATION CANADIENNE DES ÉQUIPEMENTS GÉNÉRANT DES INTERFÉRENCES.

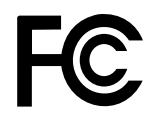

Cet appareil est conforme à la Section 15 du règlement de la FCC. Son fonctionnement est soumis aux deux conditions suivantes : (1) L'appareil ne doit pas causer d'interférences dangereuses et (2) doit accepter toute interférence reçue, y compris celles pouvant causer un fonctionnement non désiré.

### WEEE

Informations pour les utilisateurs dans l'Union Européenne

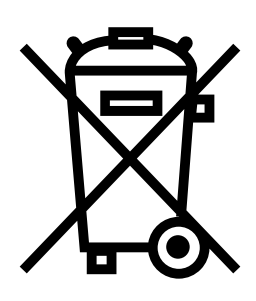

Ce symbole sur l'appareil ou sur la boîte indique que cet appareil ne doit pas être jeté, à la fin de sa durée de vie, dans une poubelle ou avec les ordures ménagères. Il est de votre responsabilité de vous assurer que ce produit électronique est emmené dans un centre de recyclage pour économiser les ressources naturelles. Chaque pays dans l'Union Européenne doit posséder des points de collecte pour le recyclage des appareils électriques et électroniques. Pour plus d'informations sur les points de collecte près de chez vous, contactez votre service de recyclage des produits électriques et électroniques ou le magasin où vous avez acheté ce produit.

| Standard         | Élément de test | Standard       |
|------------------|-----------------|----------------|
|                  | RAD & CON       | EN55011(EMI)   |
|                  | Harmonic        | EN61000-3-2    |
|                  | Flicker         | EN61000-3-3    |
|                  | ESD             | IEC 61000-4-2  |
|                  | RS              | IEC 61000-4-3  |
| EN60601-1-2:2007 | EFT             | IEC 61000-4-4  |
|                  | Surge           | IEC 61000-4-5  |
|                  | CS              | IEC 61000-4-6  |
|                  | PFM             | IEC 61000-4-8  |
|                  | DIP             | IEC 61000-4-11 |

# **INFORMATIONS DE SÉCURITÉ**

### Informations CEM

### ATTENTION

Les DR-17E et DR-22E nécessitent des précautions spéciales concernant la CEM et doivent être installés, mis en service et utilisés conformément aux informations suivantes.

N'utilisez pas de câbles autres que les câbles fournis ou spécifiés par nous. Utiliser d'autres câbles peut causer l'augmentation des émissions ou la diminution de l'immunité.

Ne mettez pas d'équipements de communications RF portables et mobiles à proximité des DR-17E et DR-22E. Ceci pourrait affecter les DR-17E et DR-22E.

Les DR-17E et DR-22E ne doivent pas être utilisés adjacents ou empilés avec d'autres équipements. Si une utilisation adjacente ou empilée est nécessaire, l'équipement ou le système doit être surveillé pour vérifier son fonctionnement normal dans la configuration dans laquelle il sera utilisé.

Quiconque branche un équipement supplémentaire à la partie d'entrée du signal ou aux parties de sortie du signal, en configurant un système médial, a la responsabilité que le système soit conforme aux exigences de la norme IEC/EN60601-1-2.

| Directives et déclaration du fabricant – émissions électromagnétiques                                                                                                    |                        |                                                                                                    |  |  |
|----------------------------------------------------------------------------------------------------|------------------------|----------------------------------------------------------------------------------------------------|--|--|
| Les DR-17E et DR-22E sont destinés à une utilisation dans l'environnement électromagnétique spécifié<br>ci-dessous. Le client ou l'utilisateur des DR-17E et DR-22E doit s'assurer qu'ils sont utilisés dans cet<br>environnement. Équipements médicaux non vitaux. |                        |                                                                                                    |  |  |
| Test d'émissions Environnement électromagnétique – directives                                                                                                    |                        |                                                                                                    |  |  |
| Émissions RF<br>CISPR11/EN55011                                                                                                    | Conformité<br>Groupe 1 | Les DR-17E et DR-22E utilisent de l'énergie RF<br>pour leur fonction interne. Ainsi, leurs émissions RF<br>sont très faibles et non susceptibles de causer des<br>interférences avec les équipements électroniques<br>alentours. |  |  |
| Émissions RF<br>CISPR11/EN55011                                                                                                    | Classe B               | Les DR-17E et DR-22E sont adaptés à une                                                                                                    |  |  |
| Émissions harmoniques<br>IEC/EN61000-3-2                                                                                                    | Classe A               | utilisation dans tous les établissements, y compris<br>les établissements domestiques et ceux directement                                                                                                    |  |  |
| Fluctuations de tension /<br>émissions de<br>scintillement IEC /<br>EN61000-3-3                                                                                                    | Classe A               | tension public qui alimente les bâtiments utilisés à des<br>fins domestiques.                                                                                                    |  |  |

#### Directives et déclaration du fabricant - immunité électromagnétique

Les DR-17E et DR-22E sont destinés à une utilisation dans l'environnement électromagnétique spécifié ci-dessous. Le client ou l'utilisateur des DR-17E et DR-22E doit s'assurer qu'ils sont utilisés dans cet environnement.

Équipements médicaux non vitaux.

|                                                                                                    | Niveau du test IEC/                                                                                                    | Niveau de                                                                                                    | Environnement                                                                                                    |
|----------------------------------------------------------------------------------------------------|----------------------------------------------------------------------------------------------------|----------------------------------------------------------------------------------------------------|----------------------------------------------------------------------------------------------------|
|                                                                                                    | EN60601                                                                                                    | conformité                                                                                                    | électromagnétique – directives                                                                                                    |
| Décharge<br>électrostatique (ESD)<br>IEC/EN61000-4-2                                                                                      | ±8 kV contact<br>±15 kV air                                                                                                    | ±8 kV contact<br>±15 kV air                                                                                                    | Les sols doivent être en bois, en<br>béton ou en carrelage. Si les sols<br>sont recouverts d'une matière<br>synthétique, l'humidité relative doit<br>être d'au moins 30 %.                                                                                                    |
| Transitoires<br>électriques rapides /<br>en salves<br>IEC/EN61000-4-4                                                                     | ±2 kV pour les<br>lignes d'alimentation<br>électrique<br>±1 kV pour les lignes<br>d'entrée/sortie                                                                                                    | ±2 kV pour les<br>lignes d'alimentation<br>électrique<br>±1 kV pour les lignes<br>d'entrée/sortie                                                                                                    | La qualité de l'alimentation secteur<br>doit être celle d'un environnement<br>commercial ou hospitalier typique.                                                                                                    |
| Surge<br>IEC/EN61000-4-5                                                                                                    | Pour les lignes<br>d'alimentation<br>électrique :<br>±1 kV de ligne(s) à<br>ligne(s)<br>±2 kV de ligne(s) à<br>terre<br>Pour les lignes de<br>signaux en extérieur :<br>±2 kV de ligne(s) à<br>terre | Pour les lignes<br>d'alimentation<br>électrique :<br>±1 kV de ligne(s) à<br>ligne(s)<br>±2 kV de ligne(s) à<br>terre<br>Pour les lignes de<br>signaux en extérieur :<br>±2 kV de ligne(s) à<br>terre | La qualité de l'alimentation secteur<br>doit être celle d'un environnement<br>commercial ou hospitalier typique.                                                                                                    |
| Creux de tension,<br>interruptions brèves<br>et variations de<br>tension sur les<br>lignes d'alimentation<br>électrique<br>IEC 61000-4-11 | 0% UT; 0,5 cycle<br>0% UT; 1 cycle<br>70% UT; 25/30 cycles<br><5% UT; 250/300<br>cycles                                                                                                    | 0% UT; 0,5 cycle<br>0% UT; 1 cycle<br>70% UT; 25/30 cycles<br><5% UT; 250/300<br>cycles                                                                                                    | La qualité de l'alimentation secteur<br>doit être celle d'un environnement<br>commercial ou hospitalier typique.<br>Si l'utilisateur des DR-17E et DR-<br>22E requiert un fonctionnement<br>continu pendant les interruptions<br>secteur, il est conseillé d'alimenter<br>les DR-17E et DR-22E à partir d'un<br>onduleur ou d'une batterie.<br>Les champs magnétiques à |
| Champ magnétique<br>à la fréquence du<br>réseau (50/60Hz)<br>IEC/EN61000-4-8                                                              | 3 A/m                                                                                                    | 3 A/m                                                                                                    | fréquence d'alimentation doivent<br>être à des niveaux caractéristiques<br>d'un emplacement typique dans<br>un environnement commercial ou<br>hospitalier typique.                                                                                                    |

La qualité de l'alimentation secteur doit être celle d'un environnement commercial ou hospitalier typique. Si l'utilisateur des DR-17E et DR-22E requiert un fonctionnement continu pendant les interruptions secteur, il est conseillé d'alimenter les DR-17E et DR-22E à partir d'un onduleur ou d'une batterie.

#### Directives et déclaration du fabricant - immunité électromagnétique

Les DR-17E et DR-22E sont destinés à une utilisation dans l'environnement électromagnétique spécifié ci-dessous. Le client ou l'utilisateur des DR-17E et DR-22E doit s'assurer qu'ils sont utilisés dans cet environnement. Équipements médicaux non vitaux.

| Test d'immunité                    | Niveau de test IEC/<br>EN60601 | Niveau de conformité | Environnement électromagnétique –<br>directives                                                                                                    |
|------------------------------------|--------------------------------|----------------------|----------------------------------------------------------------------------------------------------|
| Perturbations RF conduites IEC/    | 3Vrms 150kHz à<br>80MHz 3V/m   | 3Vrms 3V/m           | Les appareils de communication RF<br>portables et mobiles doivent être                                                                                                    |
| EN61000-4-6                        | 80 MHz à 2,5GHz                |                      | des DR-17E et DR-22E, y compris le                                                                                                    |
| Perturbations RF<br>rayonnées IEC/ |                                |                      | câble, au moins égale à la distance<br>de séparation conseillée et calculée                                                                                                    |
| EN61000-4-3                        |                                |                      | fréquence de l'émetteur.                                                                                                    |
|                                    |                                |                      | Distance de séparation recommandée<br>d = 1,2 $\sqrt{P}$ d = 1,2 $\sqrt{P}$ , 80MHz à<br>800MHz d = 2,3 $\sqrt{P}$ , 800MHz à<br>2,5GHz où "P" est la puissance<br>maximale de sortie de l'émetteur<br>en Watts (W) selon le fabricant de<br>l'émetteur et "d" est la distance<br>de séparation recommandée en<br>mètres (m). Les forces de champs<br>des émetteurs RF fixes, telles<br>que déterminées par une enquête<br>électromagnétique du site, c<br>doivent être inférieures au niveau<br>de conformité de chaque plage de<br>fréquences. b Des interférences<br>peuvent survenir au voisinage d'un<br>appareil marqué du symbole suivant. |

**REMARQUE 1** À 80 MHz et à 800 MHz, la plage de fréquence la plus élevée s'applique.

**REMARQUE 2** Ces directives ne s'appliquent peut-être pas dans toutes les situations. La propagation électromagnétique est affectée par l'absorption et la réflexion des structures, des objets et des personnes.

Les forces des champs des émetteurs fixes, tels que les stations de base pour téléphones (cellulaire/sans fil) par radio, les radios mobiles terrestres, les radios amateurs, les émissions de radio GO et FM et les émissions de TV ne peuvent pas être prévues théoriquement avec l'exactitude. Pour évaluer l'environnement électromagnétique dû a des émetteurs RF fixes, une enquête électromagnétique du site doit être envisagée. Si l'intensité de champ mesurée à l'emplacement dans lequel les DR-17E et DR-22E sont utilisés dépasse le niveau applicable de conformité RF ci-dessus, il faut vérifier le fonctionnement normal des DR-17E et DR-22E. Si vous observez des performances normales, des mesures supplémentaires peuvent être nécessaires, comme la réorientation ou le repositionnement des DR-17E et DR-22E.

#### Déclaration relative aux décharges électrostatiques

Des perturbations de scintillements à l'écran pendant le test, mais une récupération automatique est effectuée après le test. Cette perte de performances facultative est spécifiée par le fabricant et ce phénomène apparaîtra sous la forme d'une déclaration claire dans le manuel d'utilisation pour éviter tout malentendu.

#### Déclaration relative aux DIP

L'EUT est mis hors tension pendant le test, mais une récupération automatique est effectuée après le test. Cette perte de performances facultative est spécifiée par le fabricant et ce phénomène apparaîtra sous la forme d'une déclaration claire dans le manuel d'utilisation pour éviter tout malentendu.

# Distances de séparation recommandées entre les équipements de communications RF portables et mobiles et les DR-17E et DR-22E

Les DR-17E et DR-22E sont destinés à une utilisation dans un environnement électromagnétique dans lequel les perturbations RF émises sont contrôlées. Le client ou l'utilisateur des DR-17E et DR-22E peut contribuer à empêcher les interférences électromagnétiques en maintenant une distance minimale entre les équipements de communications RF portables et mobiles (transmetteurs) et les DR-17E et DR-22E comme recommandé ci-dessous, conformément à la puissance de sortie maximale des équipements de communications.

| Puissance de sortie                   | Distance de séparation en fonction de la fréquence du transmetteur (m) |                                 |                                  |  |
|---------------------------------------|------------------------------------------------------------------------|---------------------------------|----------------------------------|--|
| maximale nominale du transmetteur (W) | 150kHz à 80 MHz<br>d = 1,2 √ P                                         | 80 MHz à 800 MHz<br>d = 1,2 √ P | 800 MHz à 2,5 GHz<br>d = 2,3 √ P |  |
| 0,01                                  | 0,12                                                                   | 0,12                            | 0,23                             |  |
| 0,1                                   | 0,38                                                                   | 0,38                            | 0,73                             |  |
| 1                                     | 1,2                                                                    | 1,2                             | 2,3                              |  |
| 10                                    | 3,8                                                                    | 3,8                             | 7,3                              |  |
| 100                                   | 12                                                                     | 12                              | 23                               |  |

Pour les transmetteurs avec une puissance de sortie maximale nominale non indiquée ci-dessus, la distance de séparation recommandée "d" en mètres (m) peut être estimée à l'aide de l'équation applicable à la fréquence du transmetteur, où "P" est la puissance de sortie maximale nominale du transmetteur en watts (W) selon le fabricant du transmetteur.

**REMARQUE 1** À 80 MHz et 800 MHz, la distance de séparation pour la gamme de fréquence plus élevée s'applique.

**REMARQUE 2** Ces directives ne s'appliquent peut-être pas dans toutes les situations. La propagation électromagnétique est affectée par l'absorption et la réflexion des structures, des objets et des personnes.

| Longueur du câble                     |      |
|---------------------------------------|------|
| Cordon d'alimentation :<br>Accessoire | 1,8m |

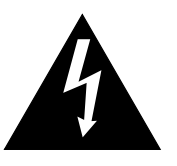

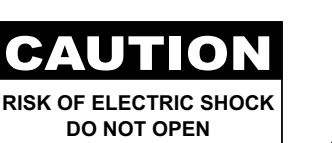

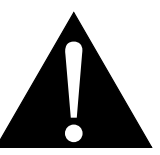

Symboles utilisés dans ce manuel

|            | Cette icône indique un risque<br>de blessure à l'utilisateur ou de<br>dommage au produit. |           | ISO 7010-M002 : Suivez le mode<br>d'emploi                                                                     |
|------------|-------------------------------------------------------------------------------------------|-----------|----------------------------------------------------------------------------------------------------|
|            | Cette icône indique des<br>instructions importantes<br>d'utilisation et d'entretien.      | CE        | Cette icône indique la conformité avec<br>les normes européennes liées 93/42/<br>EEC, EN60601-1, EN 60601-1-2. |
|            | IEC 60417 -5009 : VEILLE                                                                  |           | IEC 60417 -5031 : Courant continu                                                                              |
| $\bigcirc$ | IEC 60417 -5032: Courant alternatif.                                                      | $\bigvee$ | IEC 60417 -5021: Équipotentialité                                                                              |

### Notice

- Veuillez lire attentivement ce Manuel de l'utilisateur avant d'utiliser l'écran LCD et gardez-le dans un endroit sûr comme référence.
- Les spécifications du produit et les autres informations contenues dans ce manuel de l'utilisateur sont à titre de référence uniquement. Toutes les informations sont sujettes à modification sans préavis. Le contenu mis à jour peut être téléchargé sur notre site Web : <u>http://www.agneovo.com</u>.
- Pour vous enregistrer en ligne, visitez <u>http://www.agneovo.com</u>.
- Pour protéger vos droits en tant qu'utilisateur, n'enlevez pas les étiquettes qui se trouvent sur l'écran LCD. Vous pourriez annuler la garantie.

| Avertissements à propos de l'installation. |                                                                                                    |  |  |  |
|--------------------------------------------|----------------------------------------------------------------------------------------------------|--|--|--|
|                                            | N'installez pas cet écran LCD dans des endroits chauds, par ex. près d'un chauffage, d'une fente de ventilation ou en plein soleil.                                                                         |  |  |  |
|                                            | Ne couvrez pas et n'obstruez pas les fentes de ventilation de cet appareil.                                                                                                    |  |  |  |
|                                            | Installez cet écran LCD sur une surface stable. N'installez pas cet écran LCD dans un endroit où il risque d'être soumis à des vibrations ou des chocs.                                                     |  |  |  |
|                                            | Ínstallez cet écran LCD dans un endroit bien aéré.                                                                                                    |  |  |  |
|                                            | N'installez pas cet écran LCD à l'extérieur.                                                                                                    |  |  |  |
|                                            | N'installez pas cet écran LCD dans des endroits chauds ou humides.                                                                                                    |  |  |  |
|                                            | Ne renversez pas des liquides et n'insérez pas des objets à l'intérieur de cet écran LCD ou dans les fentes de ventilation. Cela pourrait causer un incendie, un choc électrique ou endommager l'écran LCD. |  |  |  |

### Avertissements à propos de l'utilisation

| ~ <b>•</b> •• <b>•</b> • | Utilisez uniquement le cordon d'alimentation fourni avec cet écran LCD.                                                                                                    |
|--------------------------|----------------------------------------------------------------------------------------------------|
|                          | La prise de courant doit être située près de l'écran LCD pour être facilement accessible.                                                                                                    |
|                          | Si une rallonge est utilisée avec cet écran LCD,<br>assurez-vous que l'intensité électrique totale des<br>appareils branchés sur la prise de courant ne<br>dépasse pas l'intensité électrique maximale permise |
|                          | Ne laissez rien reposer sur le cordon d'alimentation.<br>N'installez pas cet écran LCD dans un endroit où<br>vous pourriez marcher sur le cordon d'alimentation.                                               |
| (F)                      | Si l'écran LCD ne va pas être utilisé pendant<br>une période prolongée, débranchez le cordon<br>d'alimentation de la prise de courant.                                                                         |
|                          | Pour débrancher le cordon d'alimentation, tenez et tirez par la fiche. Ne débranchez pas le cordon en tirant dessus, cela pourrait causer un incendie ou un choc électrique.                                   |
|                          | La prise secteur ou le coupleur de l'appareil sert<br>comme dispositif de déconnexion, ce dispositif<br>de déconnexion doit rester facilement accessible.                                                      |

La prise secteur ou le coupleur de l'appareil sert comme dispositif de déconnexion, ce dispositif de déconnexion doit rester facilement accessible. Débranchez toujours complètement l'ensemble du cordon d'alimentation de votre produit lorsque vous travaillez dessus ou le nettoyez. Ne faites pas de branchements lorsque l'appareil est sous tension car un afflux soudain de puissance peut endommager les composants électroniques sensibles.

Ne touchez pas et ne débranchez pas le cordon d'alimentation avec des mains mouillées.

### Nettoyage et entretien

Débranchez cet équipement de la prise électrique CA avant de le nettoyer.

N'utilisez pas de détergents liquides ou en aérosol pour le nettoyage. Utilisez un chiffon humide. Nettoyez votre moniteur une fois par

mois.

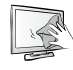

L'écran LCD dispose d'un verre optique NeoV<sup>™</sup>. Utilisez un chiffon doux pour nettoyer la surface vitrée et le châssis. L'écran peut être nettoyé avec un chiffon imbibé d'alcool éthylique à 95 %.

Ø

N'essuyez pas et ne pressez pas sur la surface de l'écran avec des objets abrasifs ou pointus, par ex. un stylo ou un tournevis. Cela pourrait endommager ou rayer la surface de l'écran.

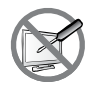

N'essayez pas de réparer cet appareil vous-même, contactez un technicien qualifié pour de l'aide. Ouvrir ou retirer les couvercles pourrait vous exposer à des tensions dangereuses ou d'autres dangers.

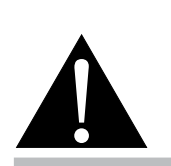

#### Avertissement :

Débranchez le cordon d'alimentation de la prise de courant et contactez

un technicien qualifié dans tous les cas suivants :

- Lorsque le cordon d'alimentation est endommagé.
- Si l'écran LCD est tombé ou si le boîtier est endommagé.
- Si l'écran LCD fume ou qu'il y a une odeur bizarre.

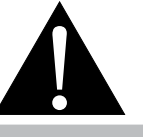

#### Avertissement :

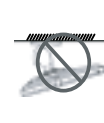

Il n'est pas recommandé d'installer cet appareil sur un plafond ou sur une surface horizontale

#### élevée.

Le non-respect de ces instructions d'installation peut avoir des conséquences indésirables, par exemple causer des blessures ou causer des dommages. Si vous avez déjà installé cet écran sur un plafond ou sur une surface horizontale élevée, il est recommandé de contacter AG Neovo pour de l'aide ou des solutions pour vous aider à avoir une meilleure expérience sans risque.

### Notes sur l'écran LCD

Afin de maintenir les performances lumineuses, il est recommandé d'utiliser un faible réglage pour la luminosité.

A cause de la durée de vie de la lampe, il est normal que la qualité de la luminosité de l'écran LCD baisse après un certain temps.

Lorsque des images statiques sont affichées pendant des longues périodes, l'image peut rester visible sur l'écran LCD. Cela est appelé une brûlure ou une rétention d'image.

Pour éviter la rétention d'image, suivez les instructions suivantes :

- Réglez l'écran LCD pour qu'il s'éteigne après quelques minutes d'inactivité.
- Utilisez un économiseur d'écran avec une image qui bouge ou une image toute blanche.
- Changez souvent l'image du bureau.
- Réglez la luminosité de l'écran LCD sur un réglage bas.
- Eteignez l'écran LCD lorsque vous n'utilisez pas le système.

Ce que vous pouvez faire lorsqu'il y a une rétention d'image sur l'écran LCD :

- Eteignez l'écran LCD pendant les périodes prolongées d'inutilisation. Cela peut-être des heures ou plusieurs jours.
- Utilisez un économiseur d'écran pendant les périodes prolongées d'inutilisation.
- Utilisez une image noire et blanche pendant les périodes prolongées d'inutilisation.

Lorsque l'écran LCD est déplacé d'une pièce à une autre ou que la température augmente brusquemment, de la buée peut se former sur l'extérieur ou l'intérieur du verre. Lorsque cela se produit, n'allumez pas l'écran LCD jusqu'à ce que la buée se soit évaporée.

Dans les environnements humides, il est normal que de la buée se forme à l'intérieur de l'écran LCD. La buée disparaîtra après quelques jours ou lorsque le temps change.

Il y a des millions de micro-transisteurs dans cet écran LCD. Il ets normal que quelques transisteurs soit endommagés et produisent des points. Ceci est normal et n'indique pas un problème.

L'utilisation prévue des DR-17E, DR-22E est de servir de moniteur LCD pour une intégration dans les systèmes hospitaliers. Ils sont conçus pour un usage général pour des adultes dans un environnement hospitalier en fonctionnement continu. Pour l'affichage et la visualisation d'images pour référence. L'utilisation de cet appareil ne nécessite pas de contact direct avec les patients.

Les accessoires connectés aux interfaces analogiques et numériques doivent être conformes aux normes IEC correspondantes harmonisées au niveau national (telles que IEC 60950 pour les équipements de traitement de données, IEC 60065 pour les équipements vidéo, IEC 61010-1 pour les équipements de laboratoire et IEC 60601-1 pour les équipements médicaux.) De plus, toutes les configurations doivent être conformes à la norme système IEC 60601-1. Quiconque branche un équipement supplémentaire à la partie d'entrée du signal ou à la partie de sortie du signal configure un système médial et a par conséquent la responsabilité que le système soit conforme aux exigences de la norme système IEC 60601-1. L'unité est destinée à une interconnexion exclusive avec des équipements certifiés IEC 60601-1 dans l'environnement du patient et des équipements certifiés IEC 60XXX hors de l'environnement du patient. En cas de doute, consultez les services techniques ou votre représentant local.

La fiabilité de la mise à la terre ne peut être obtenue que lorsque l'équipement est connecté à une prise équivalente marquée "Hôpital uniquement" ou "Qualité hospitalière".

### Notes sur l'écran LCD

Utilisez un cordon électrique correspondant à la tension de la prise de courant, qui a été approuvé et est conforme aux normes de sécurité de votre pays.

L'appareil unique génère des signaux analogiques via une conversion par élément CAN (Conversion Analogique Numérique) pour devenir un signal numérique et le signal vidéo est obtenu via conversion par un décodeur vidéo. Il devient le même signal numérique, ces signaux via CI du dispositif de mise à l'échelle lors de l'action de zoom avant ou arrière et le traitement d'image numérique, puis via la transmission en ligne par câble des signaux LVDS à l'un des modules LCD. Le dernier contrôleur par horloge (Contrôleur de temporisation, TCON), le signal de l'horloge est transmis à la CI de pilotage sur le panneau et active le rétroéclairage pour la source lumineuse du module LCD par contrôle du dispositif de mise à l'échelle.

**AVERTISSEMENT** – Aucune protection contre les infiltrations d'eau : IPX0

**AVERTISSEMENT** – Ne modifiez pas cet équipement sans l'autorisation du fabricant.

L'installation et l'ajustement de l'OSD ne doivent être effectués que par du personnel formé et agréé par le fabricant.

**AVERTISSEMENT** – Pour éviter tout risque de décharge électrique, cet équipement doit uniquement être branché à une alimentation secteur avec une mise à la terre de protection.

**ATTENTION :** Le fabricant/modèle de cet adaptateur fait partie du dispositif médical.

- Alimentation par source électrique de classe I.
- Fabricant/modèle de l'adaptateur :.
   ADAPTER TECH: ATM065-P240
   Entrée/sortie : 100-240 V~50-60 Hz, 24V(---) 2,7A.
   ADAPTER TECH: ATM065T-P240
   Entrée/sortie : 100-240 V~50-60 Hz, 24V(---) 2,7A.

**AVERTISSEMENT :** Utilisez un dispositif de montage adapté pour éviter les risques de blessures.

**AVERTISSEMENT :** L'équipement n'est pas adapté à une utilisation en présence d'un mélange d'anesthésiant inflammable avec de l'air ou avec de l'oxygène ou nitreux : Hors catégorie AP ou APG

**ATTENTION** : Aucune partie appliquée.

Assurez-vous que l'utilisateur ne soit pas en contact avec les SIP/SOP et le patient en même temps.

ATTENTION : Le transport ne doit être effectué que sur une surface plane.

# **CHAPITRE 1 : DESCRIPTION DU PRODUIT**

### 1.1 Contenu de l'emballage

La boîte devrait contenir les pièces suivantes lorsque vous l'ouvrez ; vérifiez le contenu. Si des pièces manquent ou sont endommagées, contactez immédiatement votre revendeur.

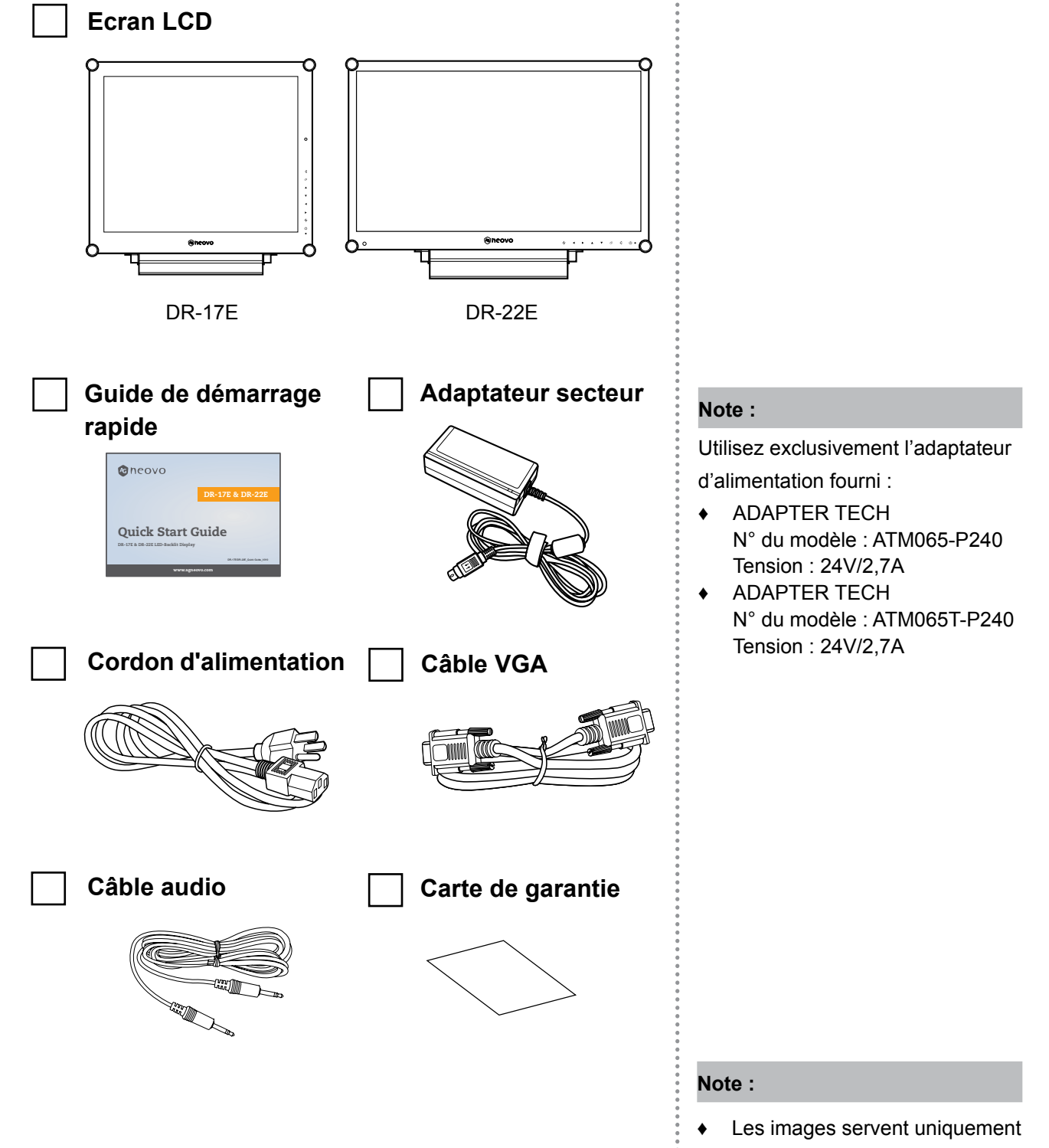

de référence. Les éléments fournis peuvent varier.

# **DESCRIPTION DU PRODUIT**

### 1.2 Préparations pour une installation murale

### 1.2.1 Montage mural

1 Enlevez le support de la base.

Voir la procédure ci-dessous.

### 2 Montez l'écran LCD au mur.

Vissez le support en utilisant les trous VESA à l'arrière de l'écran LCD.

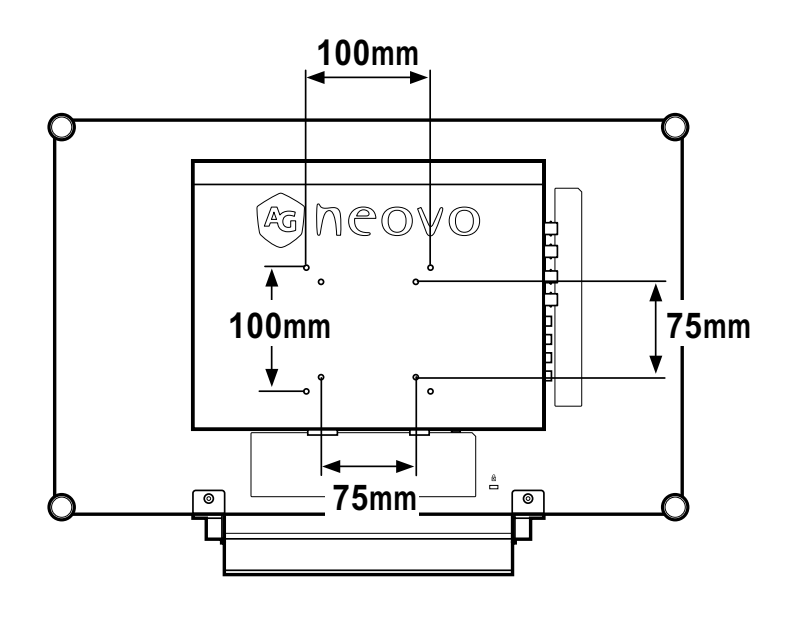

### 1.2.2 Enlever le support de la base

Placez soigneusement le produit avec l'écran orienté vers le bas sur une surface rembourrée qui protègera le produit et l'écran d'éventuels dommages.

1

- 2 Enlevez les quatre vis attachant le support de base de l'écran LCD.
- 3 Enlevez le support de la base.
- 4 Resserrez les quatre vis.

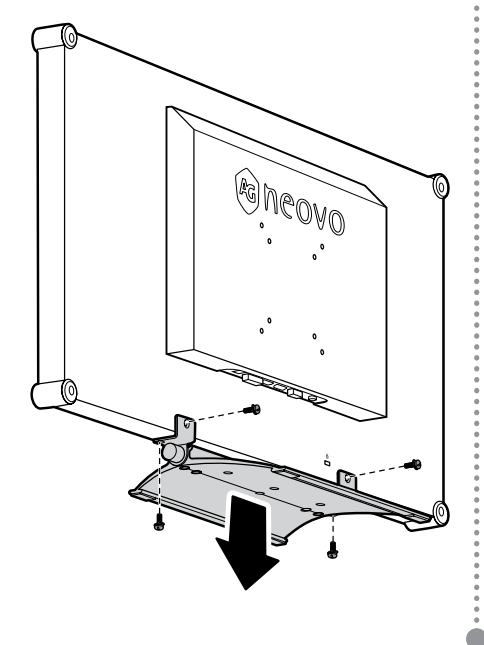

#### Note :

Pour protéger le panneau en verre, posez une serviette ou un chiffon doux par terre avant de poser l'écran LCD.

#### Note :

Utilisez uniquement des vis M4 x 10 mm pour le montage VESA.

#### Note :

Prenez des mesures appropriées pour éviter que l'écran LCD ne puisse tomber et blesser ou causer des dommages à l'écran, par ex. en cas de tremblement de terre, etc.

- Utilisez uniquement le kit de montage mural 75 x 75 mm et 100 x 100 mm recommandés par AG Neovo.
- Attachez l'écran LCD sur un mur assez fort pour supporter le poids.

## **DESCRIPTION DU PRODUIT**

### 1.3 Description de l'écran LCD

### 1.3.1 Vue de devant et boutons du pavé

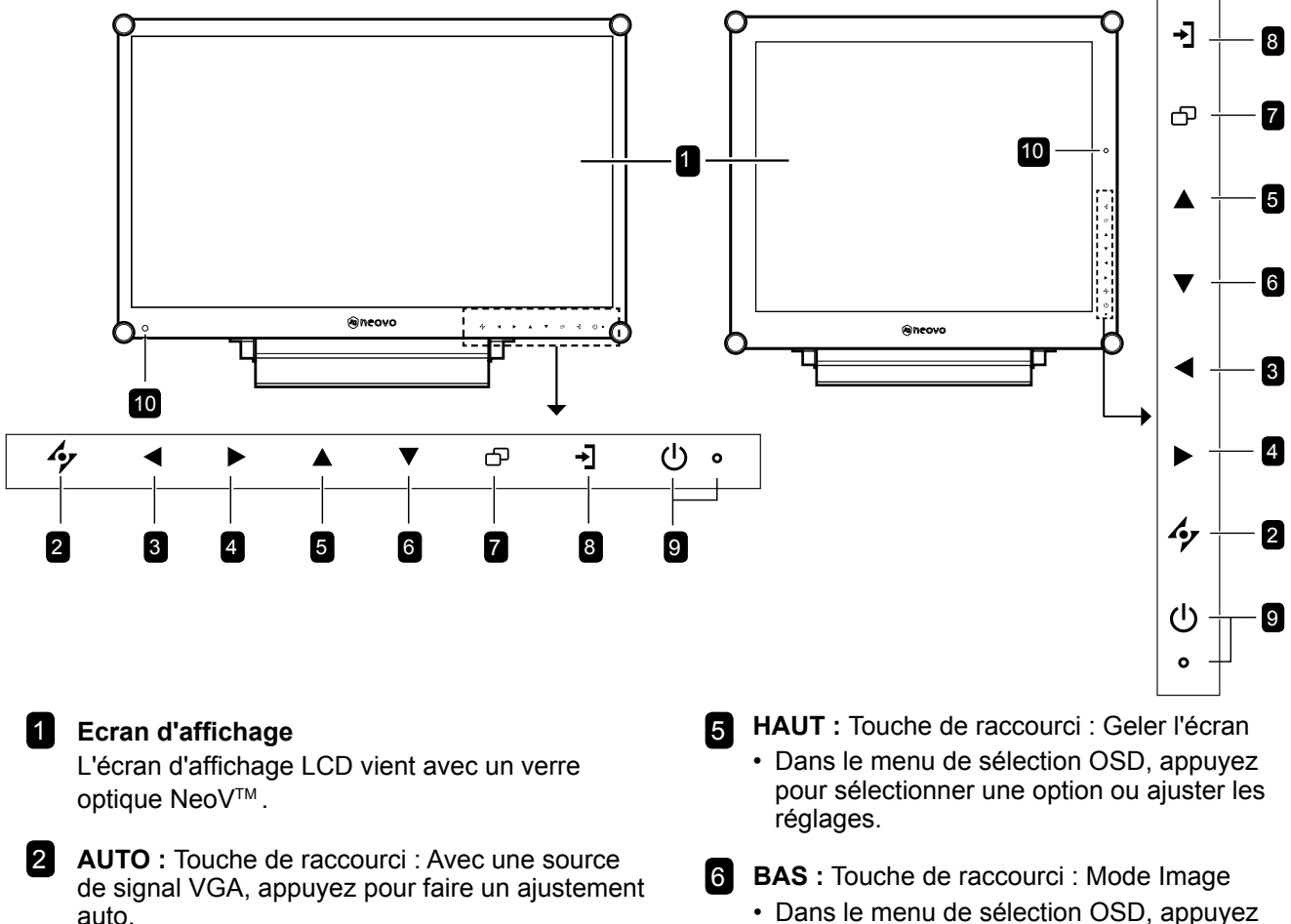

• Dans le menu de sélection OSD, appuyez pour fermer le menu OSD ou quitter un sous-menu.

GAUCHE : Touche de raccourci : Volume -

3

- Appuyez pour afficher l'écran du volume. Appuyez une nouvelle fois pour diminuer le volume.

#### 4 DROITE : Touche de raccourci : Rapport L/H

- · Appuyez pour augmenter le volume.
- Dans le menu de sélection OSD, appuyez pour sélectionner une option, ajuster les réglages ou accéder au sous-menu.

Touche de raccourci de la fonction Illuminateur Maintenez enfoncés ◀ et ▶ pendant 3 secondes pour rendre l'écran complètement blanc afin de vous permettre de voir la boîte de lumière et le film à rayons X. Pour ramener l'écran en mode d'affichage normal, maintenez enfoncés ◀ et ▶ pendant 3 secondes à nouveau.

- BAS : Touche de raccourci : Mode Image
   Dans le menu de sélection OSD, appuyez pour sélectionner une option ou ajuster les réglages.
- 7 **MENU** : Appuyez pour afficher/masquer le menu OSD.
- 8 **SOURCE** : Appuyez pour sélectionner la source d'entrée du signal.

#### 9 Voyant DEL/ALIMENTATION :

- ALIMENTATION : Appuyez pour allumer ou éteindre l'appareil.
- Témoin LED : Vert - Sous tension Orange - Mode Veille Éteint - Hors tension
- 10 **Capteur EcoSmart** : Détecte les conditions de lumière ambiante et ajuste automatiquement les niveaux de luminosité. Référez-vous à la page 46 "ECO SMART" pour plus d'informations.

# **DESCRIPTION DU PRODUIT**

### 1.3.2 Vue arrière

**DR-17E** 

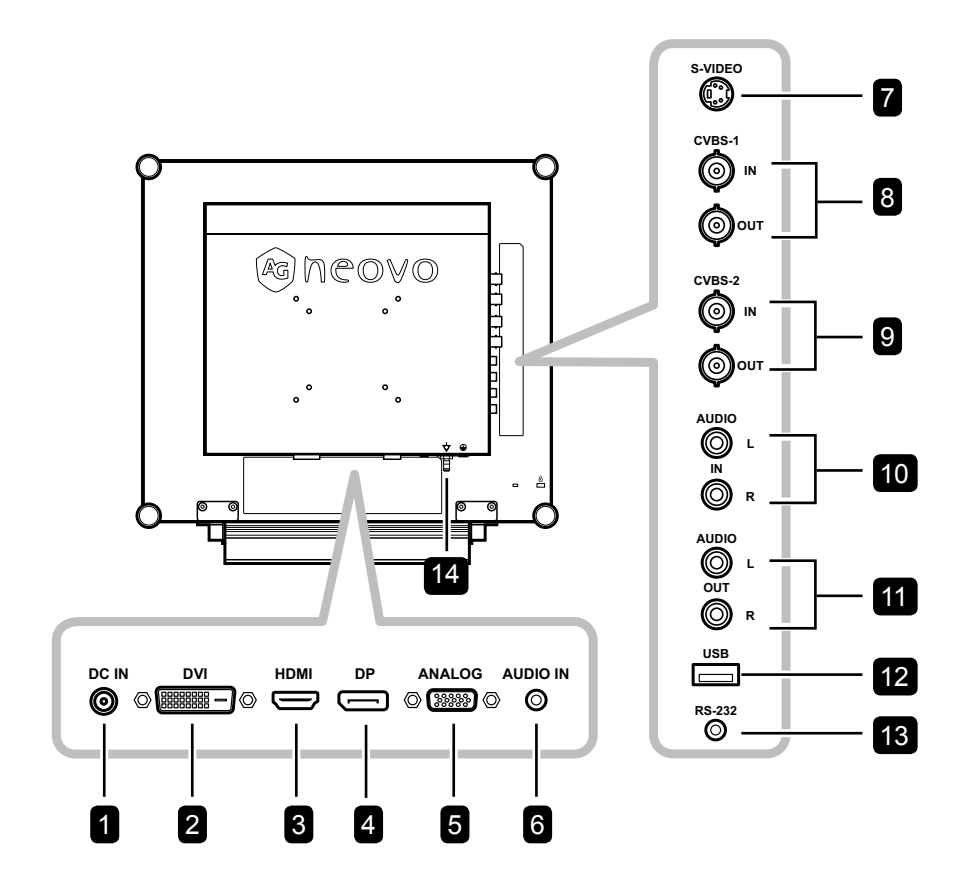

DR-22E

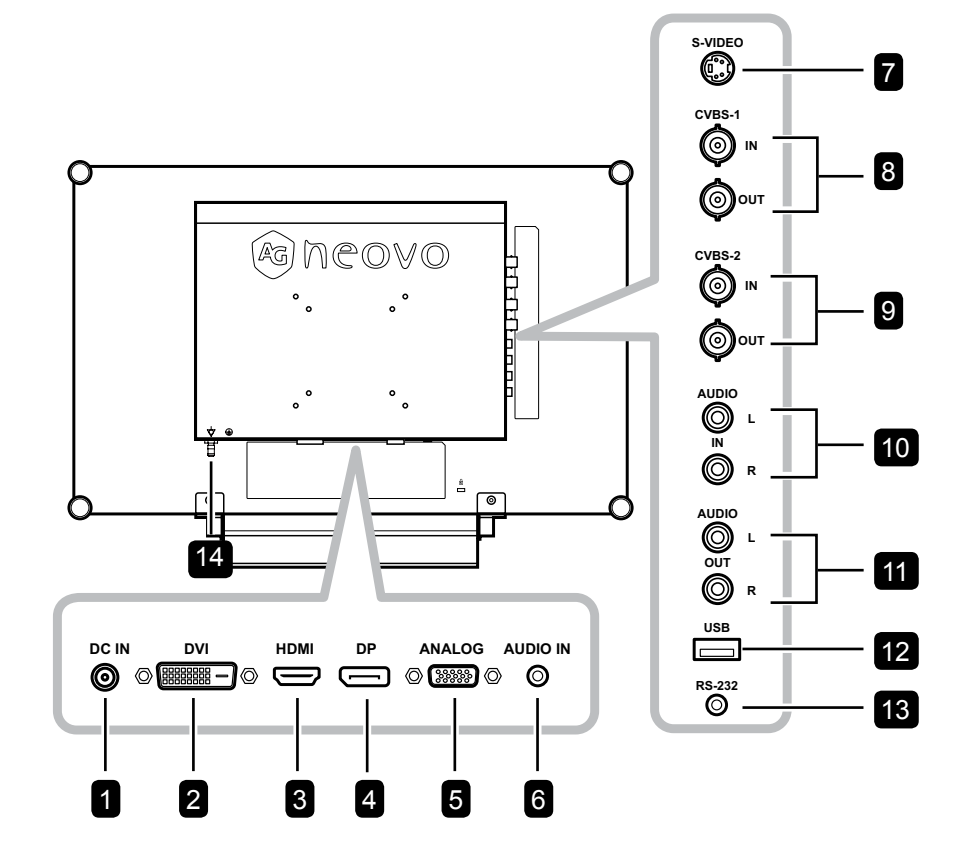

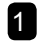

#### **1** Prise d'alimentation CC

Utilisé pour brancher l'adaptateur secteur.

#### 2 Connecteur DVI

Utilisé pour connecter un PC avec un câble DVI pour un signal d'entrée numérique.

#### 3 Connecteur HDMI

Utilisé pour brancher un appareil à l'aide d'un câble HDMI pour un signal d'entrée numérique.

#### 4 Connecteur DP (DisplayPort)

Utilisé pour connecter un PC ou un appareil vidéo avec un câble DisplayPort pour un signal d'entrée numérique.

#### 5 Connecteur ANALOGIQUE (VGA)

Utilisé pour connecter un PC avec un câble VGA pour le signal d'entrée analogique.

#### 6 Entrée audio

Utilisé pour brancher un câble audio connecté à l'entrée audio d'un PC.

#### **Connecteur S-Vidéo** 7

Utilisé pour brancher un câble S-Vidéo pour le signal S-Vidéo.

8 Connecteurs d'entrée/sortie vidéo **COMPOSITE (1)** 

> Utilisé pour brancher les câbles composites pour le signal d'entrée/sortie CVBS.

#### 9 Connecteurs d'entrée/sortie vidéo **COMPOSITE (2)**

Utilisé pour brancher les câbles composites pour le signal d'entrée/sortie CVBS.

10 Connecteurs d'entrée audio COMPOSITE Utilisé pour brancher les câbles RCA pour le signal audio CVBS / S-Vidéo.

## 11 Connecteurs de sortie audio COMPOSITE

Utilisé pour brancher les câbles RCA pour le signal audio CVBS / S-Vidéo.

12 Connecteur USB (pour la mise à jour du firmware)

Utilisé pour connecter un dispositif de stockage compatible USB pour les mises à jour du firmware.

#### 13 Connecteur RS-232

Utilisé pour brancher un câble RS-232 pour l'entrée réseau.

#### 14 Fiche d'égalisation de potentiel (Ø 6mm)

# **CHAPITRE 2 : FAIRE LES BRANCHEMENTS**

### 2.1 Connexion de l'alimentation

- 1 Branchez le cordon d'alimentation sur l'adaptateur secteur.
- 2 Branchez l'adaptateur secteur sur la prise d'alimentation CC au dos de votre écran LCD.
- **3** Branchez la fiche du cordon d'alimentation sur une prise de courant ou une source d'alimentation.

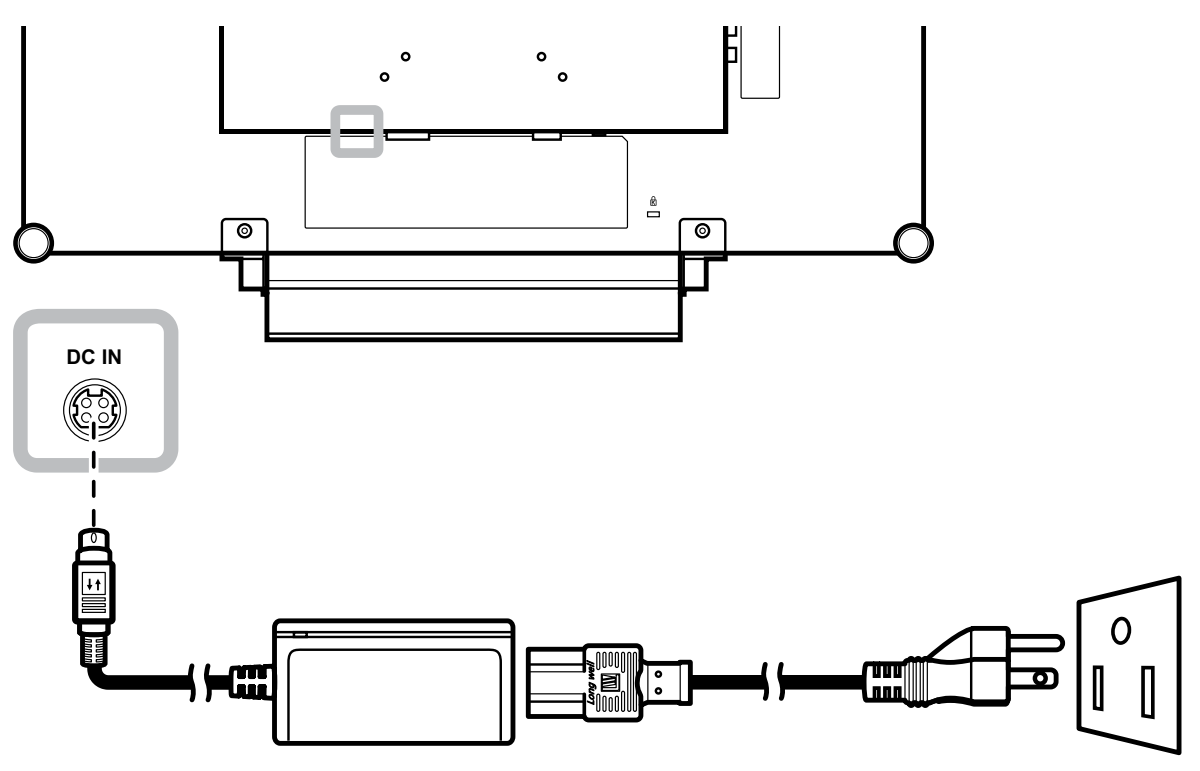

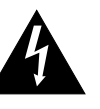

### Attention :

 Assurez-vous que l'écran LCD n'est pas connecté à la prise de courant avant de faire des connexions. Le branchement des câbles lorsque l'écran est sous tension peut poser un risque de choc électrique ou de blessure.

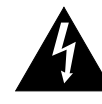

### Attention :

 Lorsque vous débranchez le cordon d'alimentation, tenez la fiche et non le cordon. Ne tirez jamais le cordon.

### 2.2 Connexion des sources de signal d'entrée

### 2.2.1 Connexion d'un ordinateur

#### Utilisation des câbles DVI

Branchez une extrémité d'un câble DVI (DVI-D) sur le connecteur DVI de l'écran LCD et l'autre extrémité sur le connecteur DVI d'un ordinateur.

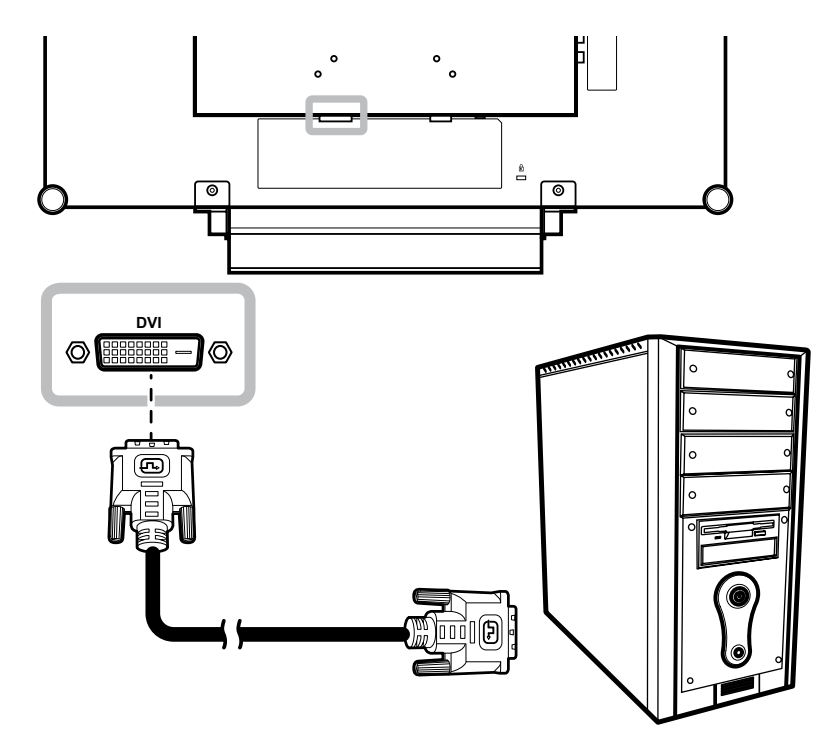

### Utilisation des câbles VGA

Branchez une extrémité d'un câble VGA sur le connecteur ANALOGIQUE (VGA) de l'écran LCD et l'autre extrémité sur le connecteur VGA de l'ordinateur.

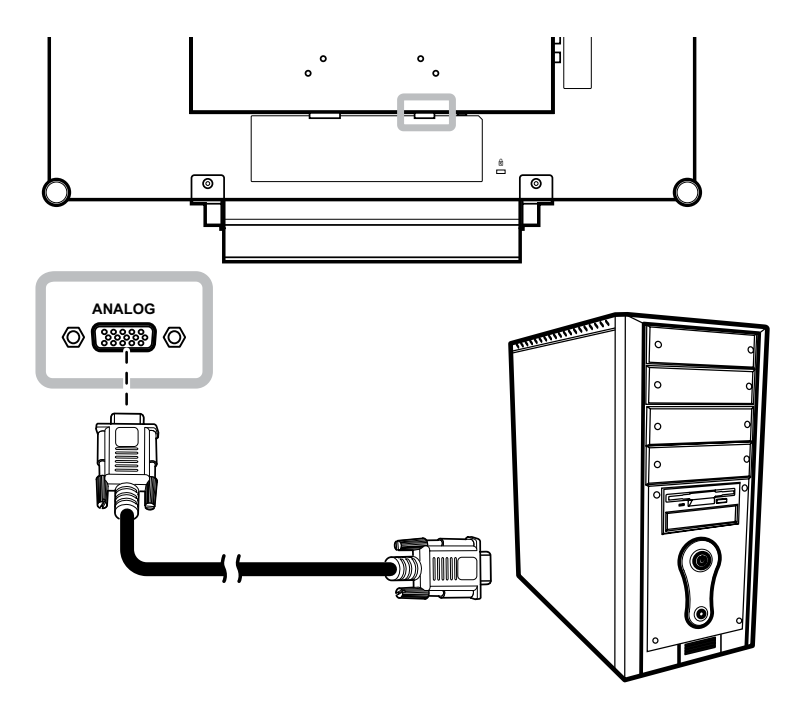

### Utilisation des câbles audio

Branchez une extrémité d'un câble audio sur le port d'entrée audio de l'écran LCD et l'autre extrémité sur le port de sortie audio de l'ordinateur.

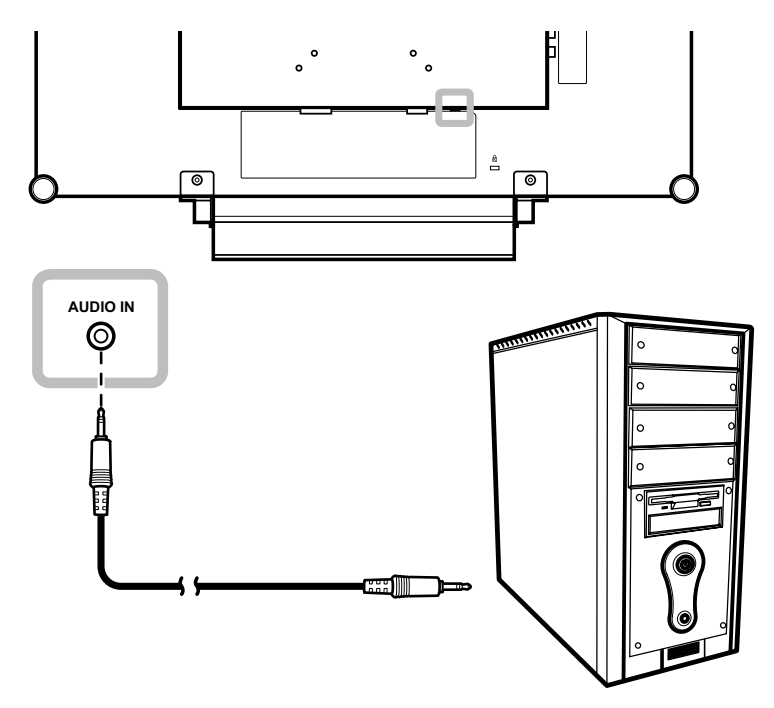

### Utilisation des câbles RS-232

Branchez une extrémité d'un câble RS-232 sur le connecteur RS-232 de l'écran LCD et l'autre extrémité sur le connecteur RS-232 d'un ordinateur.

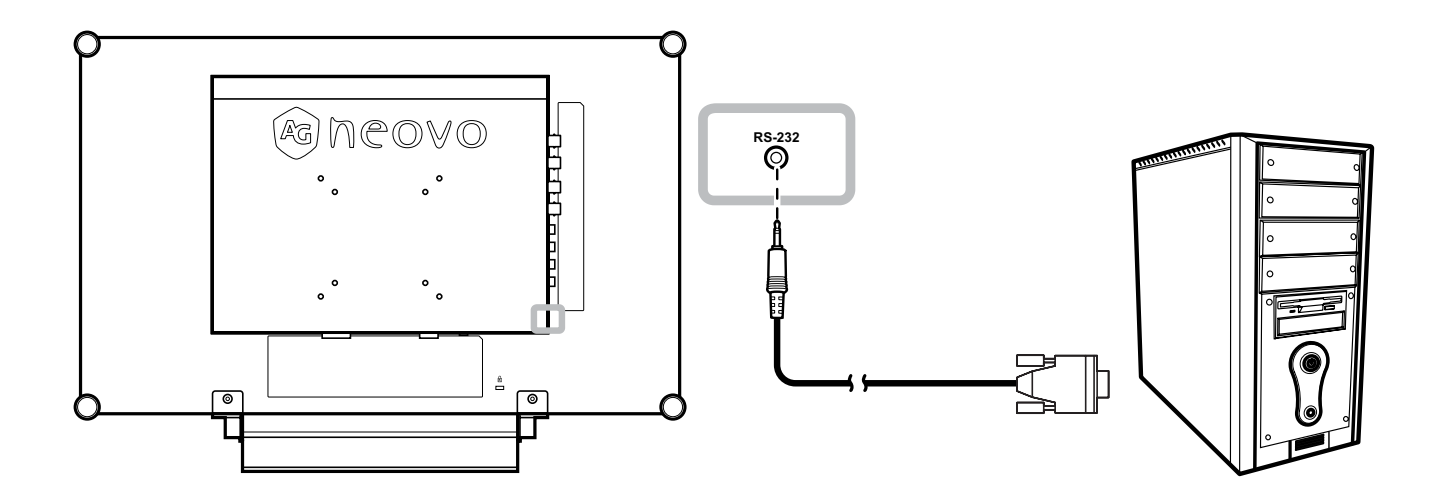

# **FAIRE LES BRANCHEMENTS**

### 2.2.2 Connexion d'un appareil photo/vidéo

### Utilisation des câbles S-Vidéo

Branchez une extrémité d'un câble S-Vidéo sur le connecteur S-VIDEO de l'écran LCD et l'autre extrémité sur le connecteur S-VIDEO de votre appareil.

Pour l'entrée audio, branchez un câble RCA sur la prise d'entrée audio de l'écran LCD et sur la prise de sortie audio de votre appareil.

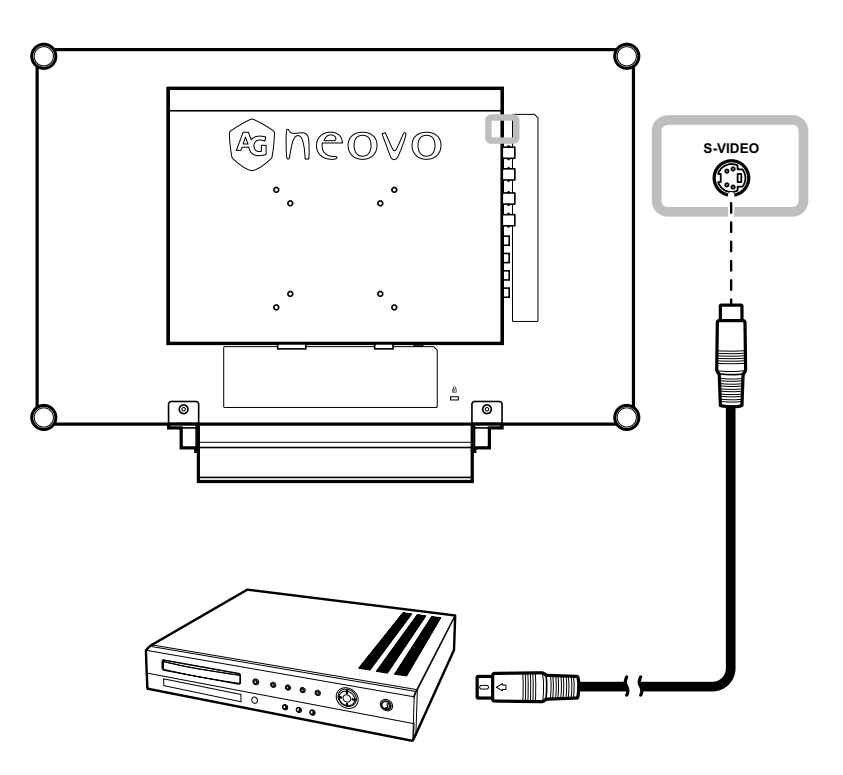

### Utilisation des câbles CVBS

Branchez une extrémité d'un câble CVBS sur les connecteurs COMPOSITE de l'écran LCD et l'autre extrémité sur les connecteurs COMPOSITE de votre appareil.

Pour l'entrée audio, branchez un câble RCA sur la prise d'entrée audio de l'écran LCD et sur la prise de sortie audio de votre appareil.

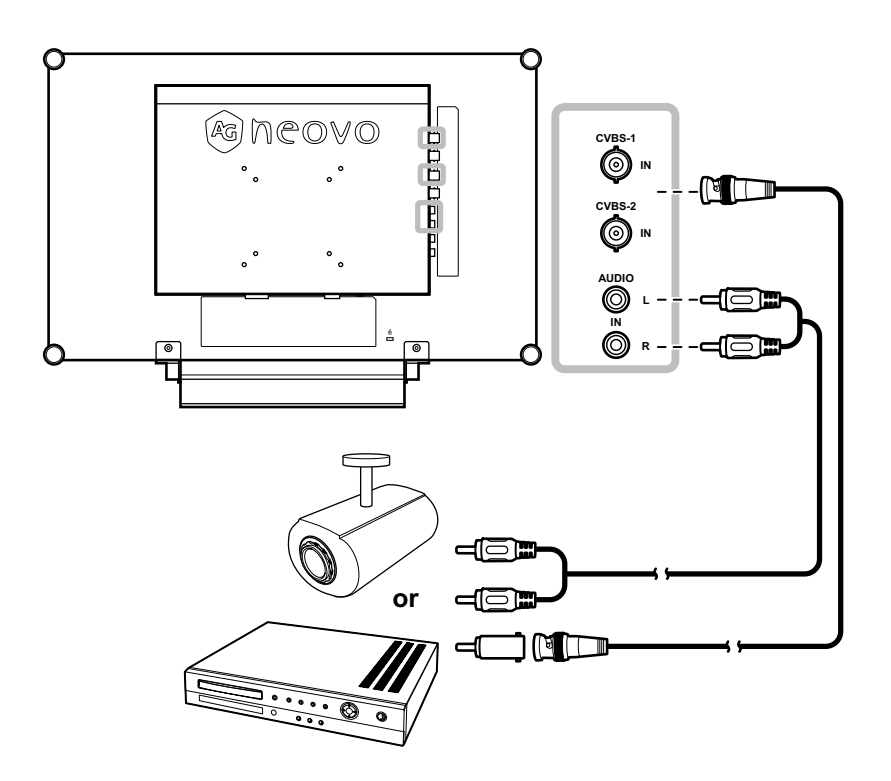

### Utilisation des câbles HDMI

Branchez une extrémité d'un câble HDMI sur le connecteur HDMI de l'écran LCD et l'autre extrémité sur le connecteur HDMI de votre appareil.

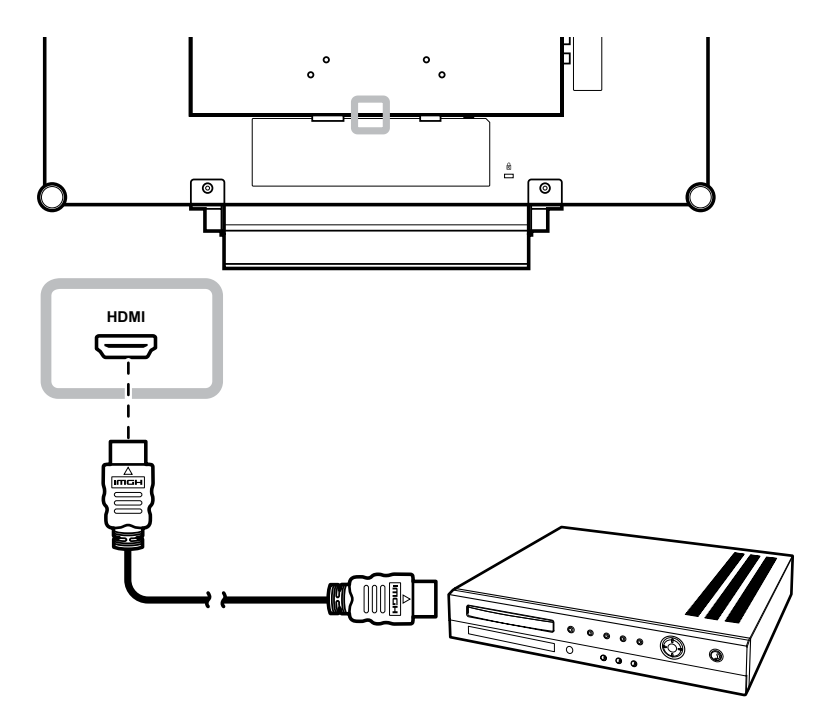

### Utilisation des câbles DisplayPort

Branchez une extrémité d'un câble DisplayPort sur le connecteur DP (DisplayPort) de l'écran LCD et l'autre extrémité sur le connecteur DisplayPort de votre appareil.

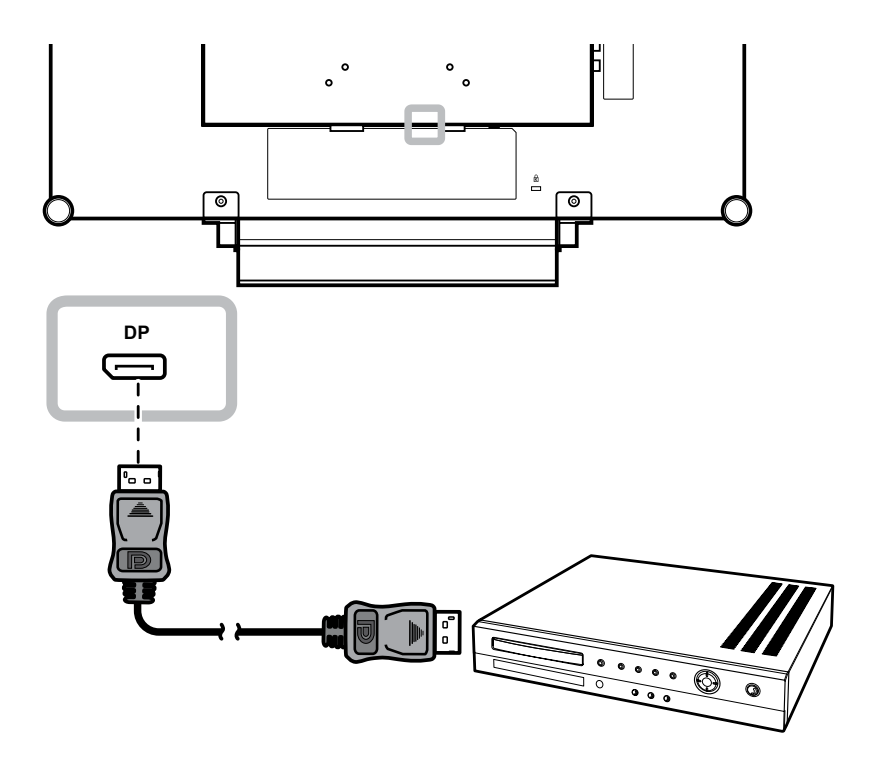

# **FAIRE LES BRANCHEMENTS**

### 2.3 Connexion d'un amplificateur stéréo

Pour amplifier la sortie sonore, connectez un amplificateur stéréo à l'écran LCD.

Branchez un câble RCA sur la prise de sortie audio de l'écran LCD et sur la prise d'entrée audio d'un amplificateur stéréo.

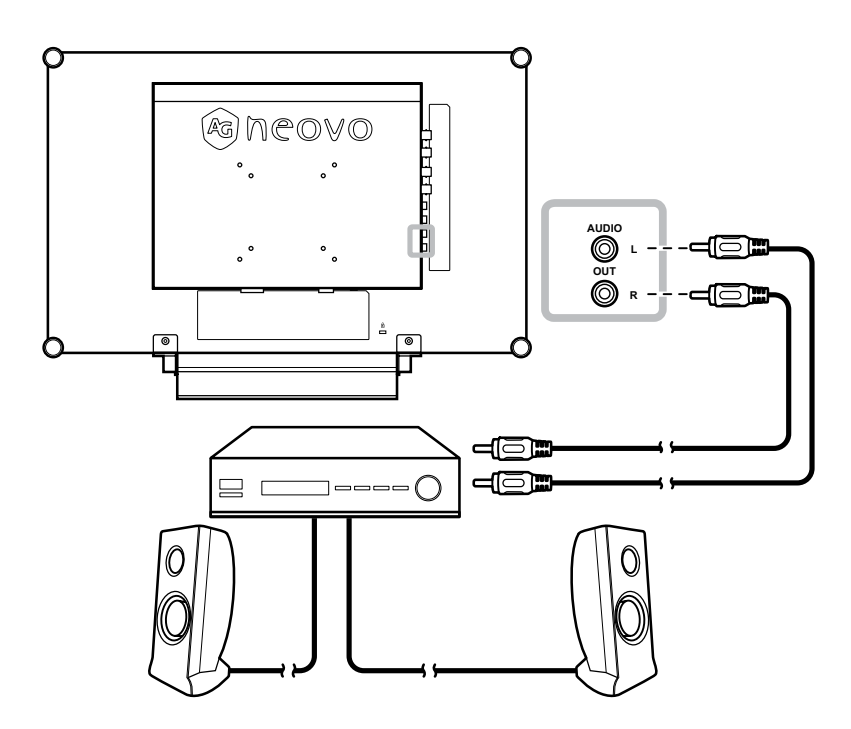

# 2.4 Connexion d'un dispositif de stockage USB (pour mise à jour du firmware)

Effectuez l'une des opérations suivantes pour connecter un dispositif de stockage USB au connecteur USB de l'écran LCD :

• Connectez le dispositif de stockage USB directement au connecteur USB de l'écran LCD (comme illustré ci-dessous).

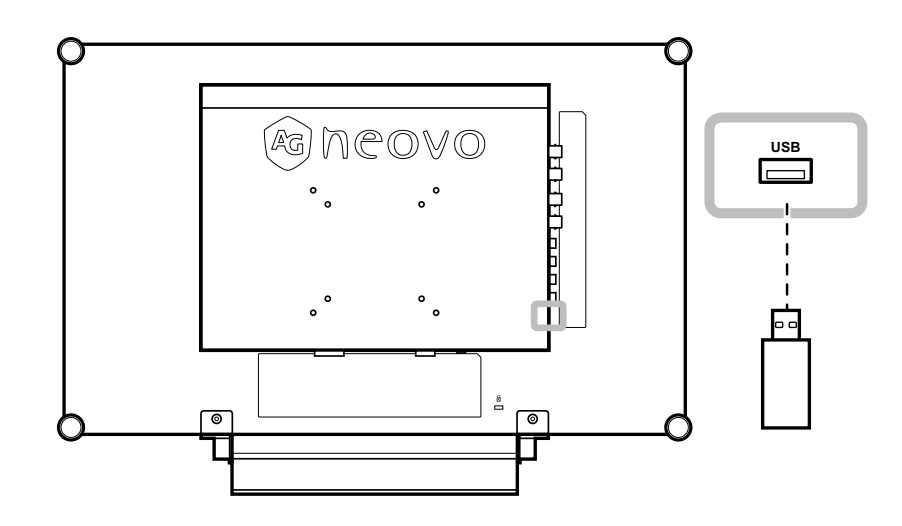

# **CHAPITRE 3 : UTILISATION DE L'ÉCRAN LCD**

### 3.1 Mise sous tension

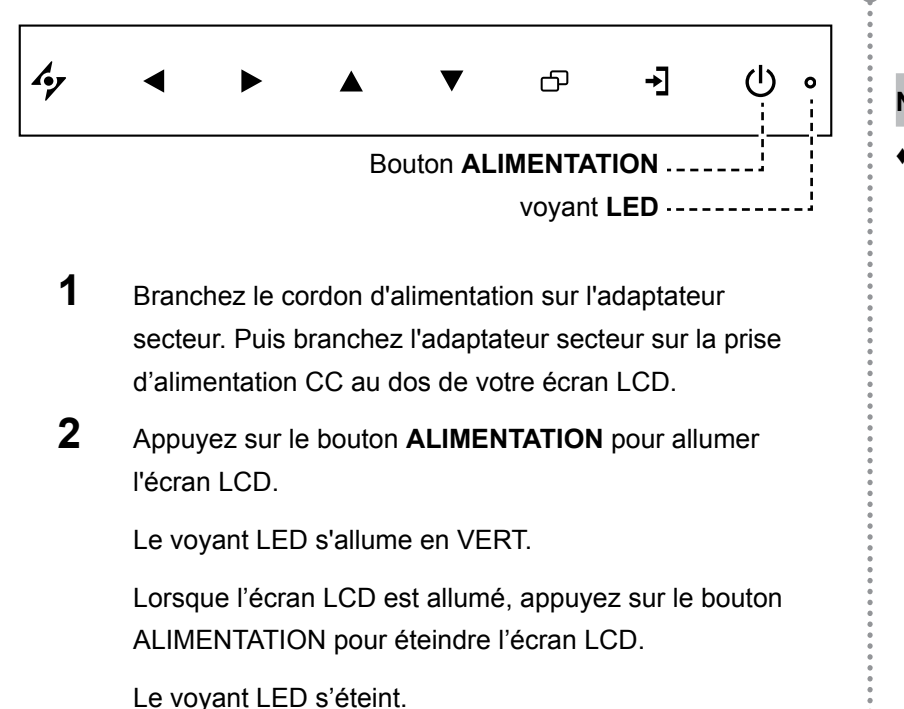

### 3.2 Sélection de la source d'entrée du signal

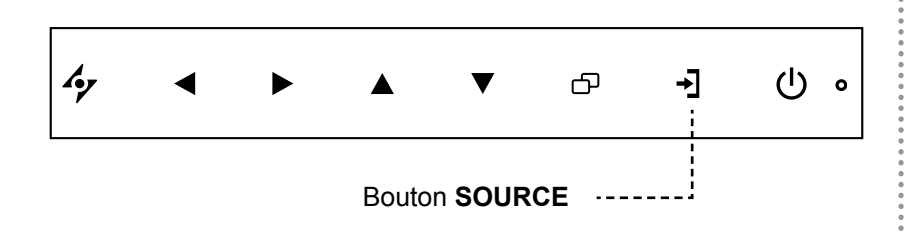

Appuyez sur le bouton → pour sélectionner la source d'entrée de signal.

### Note :

 L'écran LCD consomme toujours de l'énergie tant que le cordon d'alimentation est branché sur la prise de courant. Débranchez le cordon d'alimentation si vous voulez couper complètement l'alimentation.

#### Notes :

 Une fois que vous avez sélectionné une source d'entrée de signal, le message de source d'entrée de signal apparaît rapidement sur l'écran.

Par exemple, si vous sélectionnez CVBS1, le message suivant s'affichera.

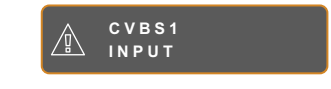

 Si la source d'entrée de signal sélectionnée n'est pas connectée à l'écran LCD ou est éteinte, le message 'Aucun signal' s'affichera sur l'écran.

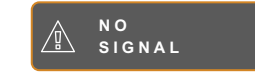

 Si le réglage de la résolution ou de la carte graphique de l'ordinateur connecté est trop élevé, le message 'source hors de plage' s'affichera.

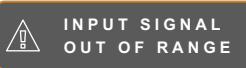

# **UTILISATION DE L'ÉCRAN LCD**

### 3.3 Réglage du Volume / Touche de raccourci de la fonction Illuminateur

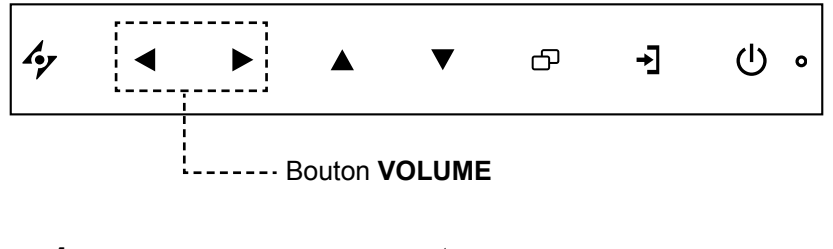

Appuyez sur les boutons < pour faire apparaître la barre de volume.

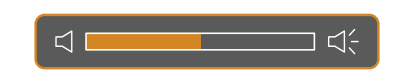

2 Appuyez sur le bouton > pour augmenter le volume ou sur le bouton < pour diminuer le volume.

### 3.3.1 Désactivation du son

Appuyez simultanément sur les boutons ◀ et ▶ pour désactiver ou activer le son.

### Touche de raccourci de la fonction Illuminateur

Maintenez enfoncés ◀ et ▶ pendant 3 secondes pour rendre l'écran complètement blanc afin de vous permettre de voir la boîte de lumière et le film à rayons X. Pour ramener l'écran en mode d'affichage normal, maintenez enfoncés ◀ et ▶ pendant 3 secondes à nouveau.

### 3.4 Verrouillage du menu OSD

Verrouillez le menu OSD pour protéger l'écran LCD contre les utilisateurs non autorisés ou contre les appuis accidentels sur les boutons du panneau de contrôle.

Pour verrouiller le menu OSD, appuyez pendant au moins 5 secondes sur les boutons du panneau de contrôle indiqués ci-dessous ou jusqu'à ce que le message apparaîsse.

Lorsque le menu OSD est verrouillé, aucun des boutons de contrôle ne marchera.

| Type de verrouillage<br>de l'OSD                               | Opération de verrouillage                                                              | Opération de déverrouillage                                                                                                    |  |
|----------------------------------------------------------------|----------------------------------------------------------------------------------------|----------------------------------------------------------------------------------------------------|--|
| Verrouiller tous les<br>boutons                                | Appuyez sur les boutons ▶, ▲, et ▼<br>et maintenez-les enfoncés pendant 5<br>secondes. | Appuyez sur les boutons, ▲ et ▼<br>et maintenez-les enfoncés pendant 5<br>secondes ou jusqu'à ce que le menu<br>OSD s'affiche.   |  |
| Verrouiller tous les<br>boutons sauf le bouton<br>ALIMENTATION | Appuyez sur les boutons ◀, ▲, et ▼<br>et maintenez-les enfoncés pendant 5<br>secondes. | Appuyez sur les boutons ◀, ▲ et ▼<br>et maintenez-les enfoncés pendant 5<br>secondes ou jusqu'à ce que le menu<br>OSD s'affiche. |  |

# **UTILISATION DE L'ÉCRAN LCD**

### 3.5 Utiliser la fonction GELER

La fonction GELER vous permet de geler l'image de l'écran mais de continuer la lecture en temps réel jusqu'à ce que l'image soit 'dégelée'.

Appuyez sur le bouton **A** pour activer la fonction Geler l'écran, le message Geler l'écran s'affiche sur l'écran.

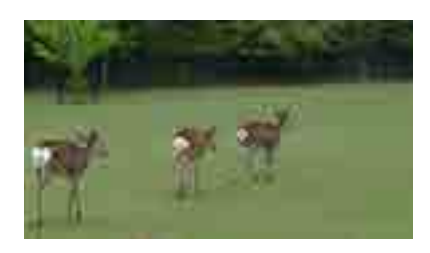

Appuyez à nouveau sur le bouton A pour désactiver la fonction Geler l'écran.

L'image de l'écran affichera alors l'image de la lecture en temps réel, lorsque vous désactivez la fonction Geler l'écran.

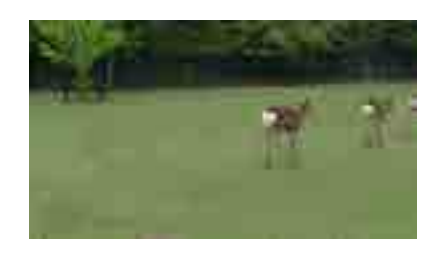

### 3.6 Utilisation de la fonction de réglage auto

La fonction de réglage auto ajuste automatiquement l'écran LCD en appliquant les réglages optimaux, y compris la position horizontale, la position verticale, l'horloge et la phase.

Appuyez sur le bouton 4⁄2 pour faire un réglage auto.

Le message de réglage auto s'affichera sur l'écran.

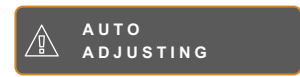

Pendant le réglage auto, l'écran clignotera légèrement pendant quelques secondes.

Lorsque le message disparaît, le réglage auto est terminé.

#### Note :

 la fonction GELER n'est disponible qu'avec les signaux d'entrée vidéo.

#### Note :

- La fonction de réglage auto n'est disponible qu'avec les signaux d'entrée VGA.
- Il est recommandé d'utiliser la fonction de réglage auto lorsque vous utilisez l'écran la première fois ou après avoir changé la fréquence de l'écran.

# CHAPITRE 4 : MENU A AFFICHAGE SUR L'ÉCRAN

### 4.1 Utilisation du menu OSD

|   |                                                                                                    |                       | Opération                                                                                                |                   |
|---|----------------------------------------------------------------------------------------------------|-----------------------|----------------------------------------------------------------------------------------------------|-------------------|
| 1 | Ouvrir l'écran du menu pr                                                                                                    | incipal               | Appuvez sur P.                                                                                           |                   |
|   | NTSC 60HZ<br>→ BRIGHTNESS<br>③ COLOUR TEMP.<br>■ IMAGE SETTING<br>■ ASPECT RATIO<br>■ ASPECT RATIO<br>■ ANTI-BURN-IN<br>↓ OSD SETTING<br>↓ AUDIO SETTING<br>↓ SYSTEM<br>→ DECO SMART<br>↓ INPUT SELECT<br>③ LANGUAGE<br>② INFORMATION                                                                                                    | Fenêtre de navigation | Appuyez sur 🖵 .                                                                                          |                   |
| 1 | AY EXIT ►ENT                                                                                                    | ER I AVSELECT         |                                                                                                    |                   |
|   | Y EXIT                                                                                                    | ER <b>A</b> VSELECT   |                                                                                                    |                   |
| 2 | Sélectionner le menu.                                                                                                    | ER <b>L</b> AVSELECT  | 1 Appuyez sur les boutons                                                                                | ▲ ou ▼.           |
| 2 | Sélectionner le menu.                                                                                                    | ER <b>L</b> AVSELECT  | <ol> <li>Appuyez sur les boutons</li> <li>Appuyez sur le bouton</li> </ol>                               | ▲ ou ▼.<br>• pour |
| 2 | AF EXIT     PENT       Sélectionner le menu.     NTSC       NTSC     60Hz       -⊕ BRIGHTNESS                                                                                                    | ER <b>1</b> AVSELECT  | <ol> <li>Appuyez sur les boutons</li> <li>Appuyez sur le bouton</li> <li>ouvrir le sous-menu.</li> </ol> | ▲ ou ▼.<br>• pour |
| 2 | AY EXIT PENT<br>Sélectionner le menu.<br>NTSC 60Hz<br>-<br>D BRIGHTNESS<br>COLOUR TEMP.                                                                                                    | ER <b>L</b> AVSELECT  | <ol> <li>Appuyez sur les boutons</li> <li>Appuyez sur le bouton</li> <li>ouvrir le sous-menu.</li> </ol> | ▲ ou ▼.<br>• pour |
| 2 | AF EXIT     PENT       Sélectionner le menu.     NTSC     60Hz       -↓D     BRIGHTNESS       COLOUR TEMP.       IMAGE SETTING       ASPECT RATIO                                                                                                    | ER <b>L</b> AVSELECT  | <ol> <li>Appuyez sur les boutons</li> <li>Appuyez sur le bouton</li> <li>ouvrir le sous-menu.</li> </ol> | ▲ ou ▼.<br>• pour |
| 2 | AY EXIT PENT<br>Sélectionner le menu.<br>NTSC 60Hz<br>-00 BRIGHTNESS<br>COLOUR TEMP.<br>IMAGE SETTING<br>ASPECT RATIO<br>ANTI-BURN-IN                                                                                                    | ER <b>V</b> SELECT    | <ol> <li>Appuyez sur les boutons</li> <li>Appuyez sur le bouton</li> <li>ouvrir le sous-menu.</li> </ol> | ▲ ou ▼.           |
| 2 | AF EXIT     PENT       Sélectionner le menu.     NTSC     60Hz       -↓D     BRIGHTNESS       -↓D     BRIGHTNESS                                                                                                    |                       | <ol> <li>Appuyez sur les boutons</li> <li>Appuyez sur le bouton</li> <li>ouvrir le sous-menu.</li> </ol> | ▲ ou ▼.           |
| 2 | AF EXIT     PENT       Sélectionner le menu.     NTSC     60Hz       -↓D     BRIGHTNESS       -↓D     BRIGHTNESS       COLOUR TEMP.       IMAGE SETTING       IMAGE SETTING       IMAGE SETTING       IMATI-BURN-IN       -↓D       OSD SETTING       -↓+       AUDIO SETTING                                                                                                    |                       | <ol> <li>Appuyez sur les boutons</li> <li>Appuyez sur le bouton ouvrir le sous-menu.</li> </ol>          | ▲ ou ▼.<br>• pour |
| 2 | AF EXIT FENT<br>Sélectionner le menu.<br>NTSC 60H2<br>-→D BRIGHTNESS<br>COLOUR TEMP.<br>IMAGE SETTING<br>ASPECT RATIO<br>ANTI-BURN-IN<br>-→D OSD SETTING<br>-→C AUDIO SETTING<br>-→C AUDIO SETING<br>-→C AUDIO SETING<br>-→C AUDIO SETIN |                       | <ol> <li>Appuyez sur les boutons</li> <li>Appuyez sur le bouton<br/>ouvrir le sous-menu.</li> </ol>      | ▲ ou ▼.           |
| 2 | AF EXIT     PENT       Sélectionner le menu.     NTSC     60Hz       -↓D     BRIGHTNESS       IMAGE SETTING       IMAGE SETTING       ASPECT RATIO       IMAGE SETTING       IMAGE SETTING                                                                                                    |                       | <ol> <li>Appuyez sur les boutons</li> <li>Appuyez sur le bouton ouvrir le sous-menu.</li> </ol>          | ▲ ou ▼.           |
| 2 | AF EXIT     PENT       Sélectionner le menu.     NTSC     60Hz       -00     BRIGHTNESS       -00     BRIGHTNESS       -00     COLOUR TEMP.       -01     IMAGE SETTING       -02     ASPECT RATIO       -03     ASPECT RATIO       -04     ANTI-BURN-IN       -05     SETTING       -07     AUDIO SETTING       -08     SYSTEM       -09     ECO SMART       -01     INPUT SELECT                                                                                                    |                       | <ol> <li>Appuyez sur les boutons</li> <li>Appuyez sur le bouton ouvrir le sous-menu.</li> </ol>          | ▲ ou ▼.<br>• pour |
| 2 | AF EXIT FENT<br>Sélectionner le menu.<br>NTSC 60Hz<br>→ BRIGHTNESS<br>COLOUR TEMP.<br>IMAGE SETTING<br>ASPECT RATIO<br>ANTI-BURN-IN<br>COSD SETTING<br>C1- AUDIO SETTING<br>C1- AUDIO SETING<br>C1- AUDIO SETING<br>C1- AUDIO SETING<br>C1- AUDIO SETIN   |                       | <ol> <li>Appuyez sur les boutons</li> <li>Appuyez sur le bouton ouvrir le sous-menu.</li> </ol>          | ▲ ou ▼.<br>• pour |

|   |                                                                                                    | Opération                                                             |
|---|----------------------------------------------------------------------------------------------------|-----------------------------------------------------------------------|
| 3 | Sélectionner un élément du sous-menu.                                                                                                    | Appuyez sur le bouton $\blacktriangle$ ou $\blacktriangledown$ .      |
|   | B R I G H T N E S S         5 0         C O N T R A S T         5 0         B A C K L I G H T         5 0         B L A C K L E V E L         5 0 |                                                                       |
|   | L'élément indiqué en surbrillance, avec une flèche orange,                                                                                        |                                                                       |
|   | indique le sous-menu actif.                                                                                                    |                                                                       |
| 4 | Changer les réglages.                                                                                                    | Appuyez sur le bouton $\blacktriangleleft$ ou $\blacktriangleright$ . |
| 5 | Quitter le sous-menu.                                                                                                    | Appuyez sur 🍫 ou 🗗 pour retourner<br>au menu précédent.               |
| 6 | Fermer la fenêtre de l'OSD.                                                                                                    | Appuyez de nouveau sur 🍫 ou 🗗.                                        |

Lorsque vous modifiez des réglages, tous les changements seront automatiquement enregistrés lorsque vous :

- Allez dans un autre menu.
- Fermez le menu OSD.
- Attendez jusqu'à ce que le menu OSD se ferme automatiquement.

**Note :** La disponibilité de certaines options du menu dépend du signal de la source d'entrée. Si le menu n'est pas disponible, il sera désactivé et grisé.

### 4.2 Structure du menu OSD

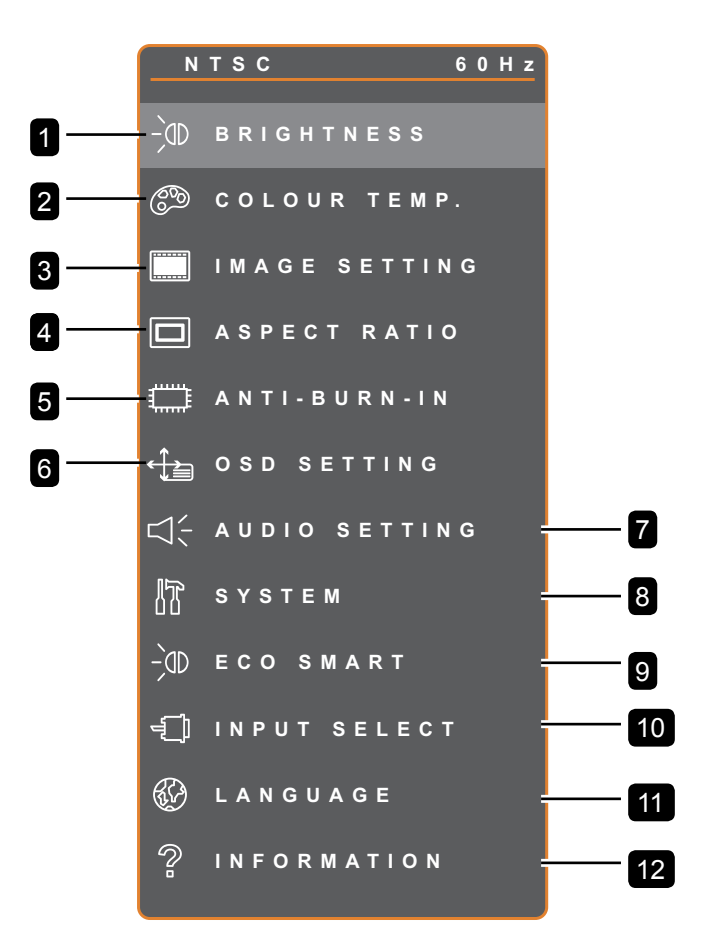

| Menu principal        | Sous-menu          | Remarques                  |
|-----------------------|--------------------|----------------------------|
| 1. LUMINOSITÉ         | LUMINOSITÉ         | Référez-vous aux pages 34- |
|                       | • CONTRASTE        | 35.                        |
|                       | RÉTROÉCLAIRAGE     |                            |
|                       | NIVEAU DE NOIR     |                            |
| 2. TEMP. DE COULEUR   |                    | Référez-vous à la page 36. |
| 3. RÉGLAGE DE L'IMAGE | • NETTETÉ          | Référez-vous aux pages 37- |
|                       | SATURATION         | 39.                        |
|                       | • TEINTE           |                            |
|                       | • GAMMA            |                            |
|                       | GAMME DE COULEURS  |                            |
|                       | RÉDUCTION DU BRUIT |                            |
|                       | MODE IMAGE         |                            |
|                       | POSITION H.        |                            |
|                       | POSITION V.        |                            |
|                       | • PHASE            |                            |
|                       | • HORLOGE          |                            |

| Menu principal            | Sous-menu              | Remarques                  |
|---------------------------|------------------------|----------------------------|
| 4. RAPPORT L/H            | COMPLÈTE               | Référez-vous à la page 40. |
|                           | • RÉEL                 |                            |
|                           | ORIGINAIRE DE          |                            |
|                           | • ZOOM                 |                            |
|                           | • SURBALAYAGE          |                            |
| 5. ANTI-BRÛLURE           | ACTIVER                | Référez-vous à la page 41. |
|                           | INTERVALLE (HEURES)    |                            |
|                           | • MODE                 |                            |
| 6. RÉGLAGES OSD           | TRANSPARENCE           | Référez-vous à la page 42. |
|                           | POSITION H. OSD        |                            |
|                           | POSITION V. OSD        |                            |
|                           | DURÉE DE L'OSD         |                            |
| 7. RÉGLAGES AUDIO         | • VOLUME               | Référez-vous à la page 43. |
|                           | • AUDIO                |                            |
|                           | • SOURCE               |                            |
| 8. SYSTÈME                | ÉCONOMIE D'ÉNERGIE     | Référez-vous aux pages 44- |
|                           | DÉTECTION DE LA SOURCE | 45.                        |
|                           | • DDC/CI               |                            |
|                           | • DCR                  |                            |
|                           | ÉCRAN BLEU             |                            |
|                           | INFORMATIONS SIGNAL    |                            |
|                           | HDMI CEC               |                            |
|                           | • LOGO                 |                            |
|                           | • DEL                  |                            |
|                           | ID MONITEUR            |                            |
|                           | • RAPPEL               |                            |
| 9. ECO SMART              | ACTIVER                | Référez-vous à la page 46. |
|                           | • MODE                 |                            |
|                           | • NIVEAU               |                            |
| 10. SÉLECTION DE L'ENTRÉE | • VGA                  | Référez-vous à la page 47. |
|                           | • DVI                  |                            |
|                           | • HDMI                 |                            |
|                           | • DP                   |                            |
|                           | CVBS1                  |                            |
|                           | CVBS2                  |                            |
|                           | S-VIDEO                |                            |

| Menu principal  | Sous-menu                               | Remarques |
|-----------------|-----------------------------------------|-----------|
| 11. LANGUE      | CHOISIR LA LANGUE DE L'OSD :            |           |
|                 | EN / FR / DE / ES / IT / PY / RO / PL / |           |
|                 | CS / NL / 简中 / 繁中                       |           |
| 12. INFORMATION | Affiche les informations de réglage     |           |
|                 | comme l'Entrée, la Résolution, la       |           |
|                 | Fréquence horizontale et verticale, le  |           |
|                 | Mode de synchronisation et la Version   |           |
|                 | du firmware.                            |           |

# **CHAPITRE 5 : RÉGLAGE DE L'ÉCRAN LCD**

## 5.1 LUMINOSITÉ

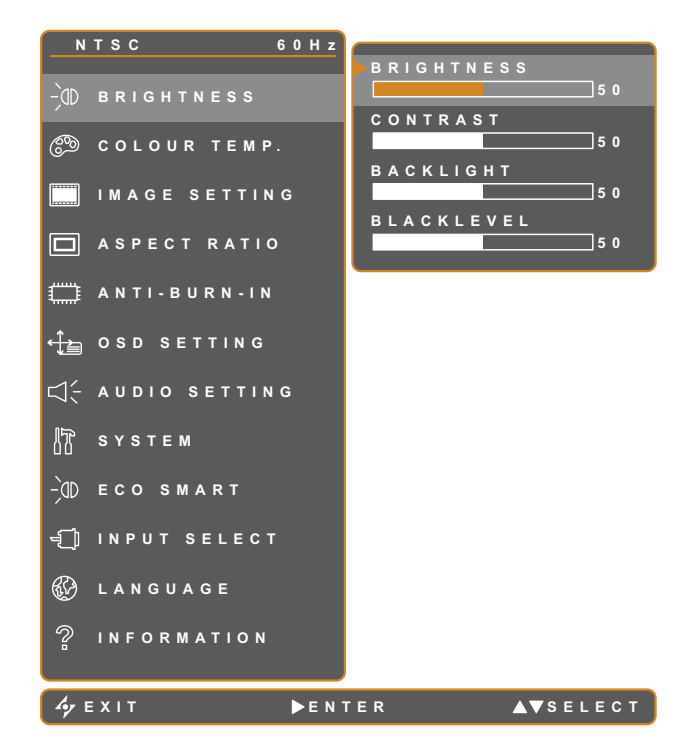

- 1. Appuyez sur D pour ouvrir la fenêtre du menu OSD.
- Sélectionnez le menu LUMINOSITÉ puis appuyez sur le bouton ▶.
- Appuyez sur le bouton ▲ ou ▼ pour sélectionner une option.

| Élément        | Fonction                                                                                                    | Opération                                               | Plage   |
|----------------|----------------------------------------------------------------------------------------------------|---------------------------------------------------------|---------|
| LUMINOSITÉ     | Ajuste la luminance de l'image de l'écran.                                                                        |                                                         |         |
| CONTRASTE      | Ajuste le degré de différence entre le niveau noir et le niveau blanc.                                            |                                                         |         |
|                | Ajuste la luminance de l'image de l'écran.                                                                        |                                                         |         |
| RÉTROÉCLAIRAGE | <b>Note</b> : Cette option du menu n'est<br>pas disponible si la fonction <b>ECO</b><br><b>SMART</b> est activée. | Appuyez sur le bouton ◀ ou<br>▶ pour ajuster la valeur. | 0 à 100 |
|                | Ajuste le niveau de noir de l'image<br>à l'écran. Une faible luminosité<br>intensifie le noir.                    |                                                         |         |
|                | <b>Note :</b> Cette option du menu n'est<br>pas disponible si la source d'entrée<br>est VGA ou DVI.               |                                                         |         |

Consultez les illustrations de comparaison en page 28.

|             | Réglage d'origine | Réglage élevé | Réglage bas |
|-------------|-------------------|---------------|-------------|
| LUMINOSITÉ  |                   |               |             |
| CONTRASTE   |                   |               |             |
| NIVEAU NOIR |                   |               |             |

## 5.2 TEMP. COULEUR

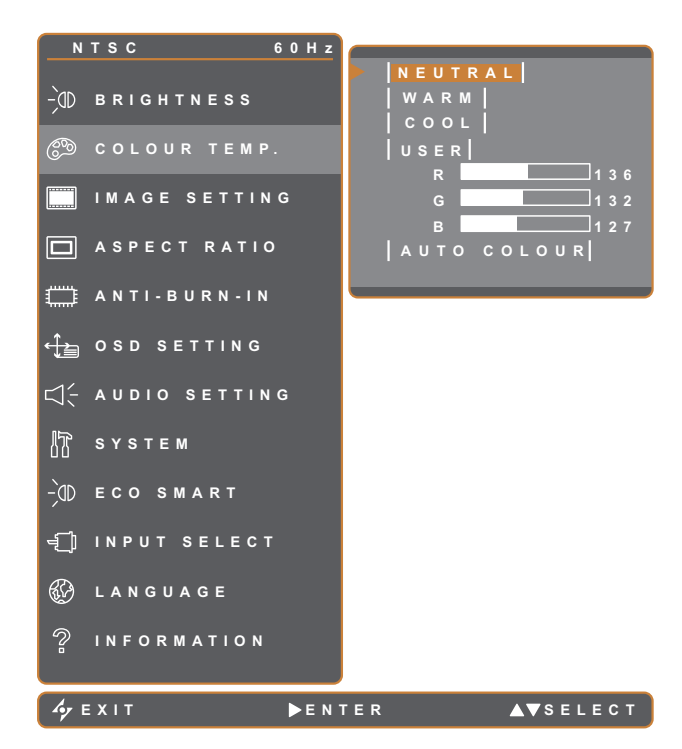

- 1. Appuyez sur D pour ouvrir la fenêtre du menu OSD.
- Sélectionnez le menu TEMP. COULEUR puis appuyez sur le bouton ▶.
- Appuyez sur le bouton ▲ ou ▼ pour sélectionner une option.

| Élément  | Fonction                                                                                                    | Opération                               | Valeur          |  |
|----------|----------------------------------------------------------------------------------------------------|-----------------------------------------|-----------------|--|
|          |                                                                                                    |                                         | NEUTRE          |  |
|          |                                                                                                    |                                         | CHAUD           |  |
|          | Procure plusieurs réglages de                                                                                                    | Appuyez sur le bouton 🗲 ou 🕨            | FROID           |  |
|          | couleurs                                                                                                    | pour sélectionner le réglage.           | UTILISATEUR     |  |
|          |                                                                                                    |                                         | COULEUR<br>AUTO |  |
|          | Le paramètre de couleur peut être                                                                                                    | réglé sur :                             |                 |  |
|          | NEUTRE - Fréquemment utilise                                                                                                    | é pour les conditions d'éclairage norm  | ales.           |  |
|          | <ul> <li>CHAUD - Applique une teinte légèrement rougeâtre pour des couleurs plus cha</li> <li>FROID - Applique une teinte légèrement bleuâtre pour des couleurs plus froides</li> </ul> |                                         |                 |  |
|          |                                                                                                    |                                         |                 |  |
| TEMP. DE | • UTILISATEUR - Permet à l'utili                                                                                                    | sateur de régler la température des c   | ouleurs en      |  |
| COULEUR  | ajustant les réglages R, V, B er                                                                                                    | n fonction des préférences.             |                 |  |
|          | 1 Sélectionnez UTILISATEUR                                                                                                    | R puis appuyez sur le bouton 🕨          |                 |  |
|          | 2 Appuyez sur le bouton 🔺 ou 🔻 pour choisir entre les options R, V, B.                                                                                                    |                                         |                 |  |
|          | 3 Appuyez sur le bouton ◀ ou ► pour ajuster les valeurs entre 0 et 255.                                                                                                    |                                         |                 |  |
|          | Note : Appuyez sur RAPPEL pour restaurer le réglage par défaut des couleurs.                                                                                                    |                                         |                 |  |
|          | COULEUR AUTO - Ajuste automatiquement la balance du blanc et les réglages des                                                                                                    |                                         |                 |  |
|          | couleurs.                                                                                                    |                                         |                 |  |
|          | 1 Sélectionnez COULEUR AUTO.                                                                                                    |                                         |                 |  |
|          | 2 Appuyez sur le bouton P pour activer la fonction de couleur auto.                                                                                                    |                                         |                 |  |
|          | Note : Cette option du menu r                                                                                                    | 'est disponible que si la source d'entr | ée est VGA.     |  |

## 5.3 RÉGLAGES D'IMAGE

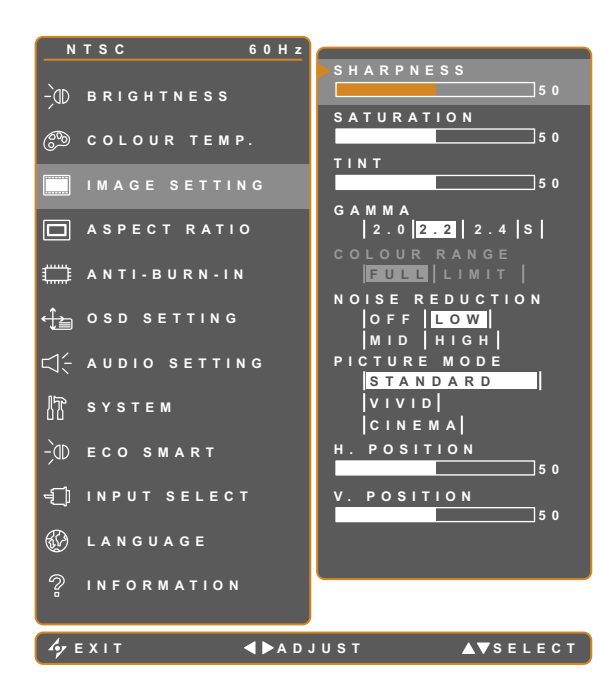

- 1. Appuyez sur D pour ouvrir la fenêtre du menu OSD.
- 2. Sélectionnez le menu RÉGLAGES
  D'IMAGE, puis appuyez sur le bouton
  .
- Appuyez sur le bouton ▲ ou ▼ pour sélectionner une option.

| Élément    | Fonction                                               | Opération                          | Plage   |
|------------|--------------------------------------------------------|------------------------------------|---------|
| NETTETÉ    | Ajuste la clarté et le focus de l'image<br>de l'écran. | Appuvez sur le bouton ◀ ou ►       | 0.1400  |
| SATURATION | Ajuste la saturation des couleurs.                     | pour ajuster la valeur.            | 0 a 100 |
| TEINTE     | Ajuste la teinte des couleurs.                         |                                    |         |
|            |                                                        |                                    | 2.0     |
|            | Ajuste le réglage non linéaire pour la                 | Appuyez sur le bouton 🗲 ou 🕨       | 2.2     |
|            | luminance et le contraste de l'image.                  | pour sélectionner le réglage.      | 2.4     |
| GAMMA      |                                                        |                                    | S       |
|            |                                                        |                                    |         |
|            | Display Gamma 2.0 Display Gamm                         | na 2.2 Display Gamma 2.4 Display ( | Gamma S |
|            |                                                        |                                    | t w     |

| Élément               | Fonction                                                                                                    | Opération                                                     | Plage                               |
|-----------------------|----------------------------------------------------------------------------------------------------|---------------------------------------------------------------|-------------------------------------|
|                       | Ajuste les niveaux de noir et de<br>blanc pour la vidéo                                                            |                                                               |                                     |
|                       | Note : Cette option du menu p'est                                                                                  | Appuyez sur le bouton ◀ ou 🕨                                  | COMPLÈTE                            |
|                       | disponible que si la source d'entrée<br>est HDMI ou DP.                                                            | pour sélectionner le réglage.                                 | LIMITE                              |
|                       | Source de signal provenant du PC - S<br>gris 0-255) :                                                              | ignal PC à l'état de gamme compl                              | ète (Échelle de                     |
| GAMME DE              |                                                                                                    |                                                               |                                     |
| COULEURS              | Gamme de couleurs de l'OSD du                                                                                      | Gamme de couleurs de                                          | e l'OSD du                          |
|                       |                                                                                                    |                                                               |                                     |
|                       | (Échelle de gris 16-235) :                                                                                         | o - Signal video a l'état de gamme                            | e limitee                           |
|                       |                                                                                                    |                                                               | h                                   |
|                       | Gamme de couleurs de l'OSD du monit                                                                                | eur : Gamme de couleurs de                                    | e l'OSD du                          |
|                       | Limite *Veuillez sélectionner                                                                                      | moniteur : Comp                                               | olète                               |
|                       | Ajuste la réduction du bruit pour<br>réduire le bruit des images. Cela<br>aide à donner des images plus<br>nettes. | Appuyez sur le bouton ◀ ou ►<br>pour sélectionner le réglage. | DÉSACTIVÉ<br>BASSE<br>MOY<br>ELEVÉE |
| RÉDUCTION DU<br>BRUIT | Réduction du bruit désactivée                                                                                      | Réduction du bruit                                            | activée                             |
| MODE IMAGE            | Sélectionne un paramètre de mode d'image prédéfini.                                                                | Appuyez sur le bouton ◀ ou ►<br>pour sélectionner le réglage. | STANDARD<br>VIF<br>CINÉMA           |

| Élément                                 | Fonction                                                                               | Opération                  | Plage   |
|-----------------------------------------|----------------------------------------------------------------------------------------|----------------------------|---------|
| POSITION H<br>(Position<br>horizontale) | Déplace l'image de l'écran vers la gauche ou la droite.                                |                            |         |
| POSITION V<br>(Position verticale)      | Déplace l'image de l'écran vers le haut ou le bas.                                     |                            |         |
| PHASE                                   | Ajuste la synchronisation de la phase<br>avec le signal vidéo.                         | Appuyez sur le bouton ◀ ou | 0 à 100 |
| FTIAGE                                  | disponible que si la source d'entrée<br>est VGA.                                       | ▶pour ajuster la valeur.   |         |
|                                         | Ajuste la synchronisation de la fréquence avec le signal vidéo.                        |                            |         |
| HORLOGE                                 | <b>Note :</b> Cette option du menu n'est disponible que si la source d'entrée est VGA. |                            |         |

\* Le fonctionnement de chaque élément peut varier sur les différentes sources d'entrée dans différents modes d'image.

| Mode Image | Élément            | VGA | DVI | VIDÉO/<br>HD | S-VIDEO | HDMI | SDI | DP  |
|------------|--------------------|-----|-----|--------------|---------|------|-----|-----|
|            | NETTETÉ            | V   | V   | V            | V       | V    | V   | V   |
|            | SATURATION         | X   | X   | V            | V       | Х    | V   | X   |
|            | TEINTE             | X   | X   | V            | V       | Х    | V   | X   |
|            | GAMMA              | V   | V   | V            | V       | V    | V   | V   |
|            | GAMME DE COULEURS  | X   | X   | Х            | Х       | Х    | V   | X   |
| STANDARD   | RÉDUCTION DU BRUIT | X   | X   | V            | V       | Х    | V   | X   |
|            | MODE IMAGE         | V   | V   | V            | V       | V    | V   | V   |
|            | POSITION H.        | V   | V   | V            | V       | V    | V   | V   |
|            | POSITION V.        | V   | V   | V            | V       | V    | V   | V   |
|            | PHASE              | V   | X   | Х            | Х       | Х    | Х   | X   |
|            | HORLOGE            | V   | X   | X            | X       | Х    | Х   | X   |
|            | NETTETÉ            | V   | V   | V            | V       | V    | V   | V   |
|            | SATURATION         | V   | V   | V            | V       | V    | V   | V   |
|            | TEINTE             | V   | V   | V            | V       | V    | V   | V   |
|            | RÉDUCTION DU BRUIT | V   | V   | V            | V       | V    | V   | V   |
|            | MODE IMAGE         | V   | V   | V            | V       | V    | V   | V   |
|            | POSITION H.        | V   | V   | V            | V       | V    | V   | V   |
|            | POSITION V.        | V   | V   | V            | V       | V    | V   | V   |
|            | PHASE              | V   | X   | Х            | Х       | Х    | Х   | X   |
|            | HORLOGE            | V   | X   | Х            | Х       | Х    | Х   | X   |
|            | GAMMA              | 2.2 | 2.2 | 2.2          | 2.2     | 2.2  | 2.2 | 2.2 |
|            | GAMME DE COULEURS  | X   | X   | Х            | Х       | V    | V   | V   |
|            | GAMMA              | S   | S   | S            | S       | S    | S   | S   |
|            | GAMME DE COULEURS  | X   | X   | V            | X       | V    | V   | V   |

V Activer / X Désactiver

## 5.4 RAPPORT L/H

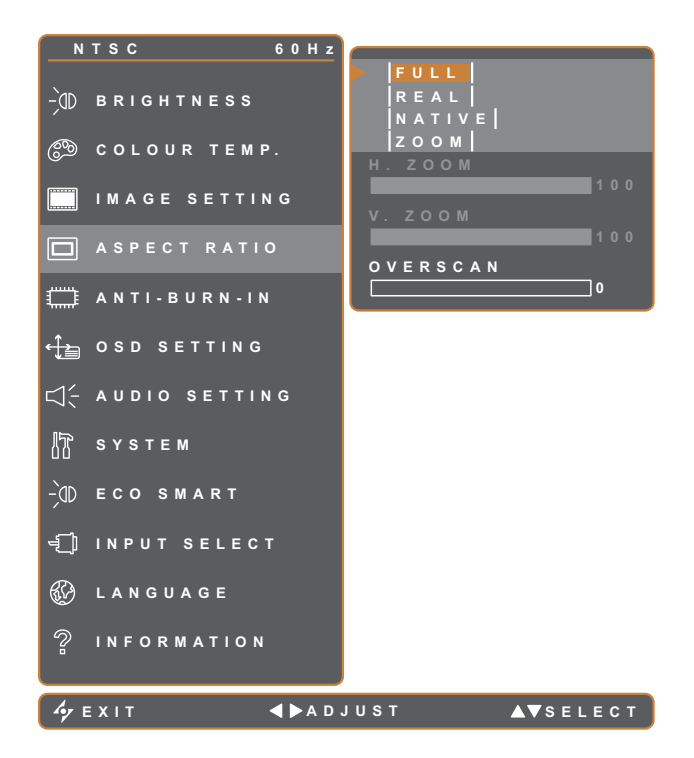

- 1. Appuyez sur D pour ouvrir la fenêtre du menu OSD.
- Sélectionnez le menu RAPPORT L/H, puis appuyez sur le bouton ▶.
- Appuyez sur le bouton ▲ ou ▼ pour sélectionner une option.

| Élément           | Fonction                                                       | Opération                                                     | Valeur           |
|-------------------|----------------------------------------------------------------|---------------------------------------------------------------|------------------|
|                   |                                                                |                                                               | COMPLÈTE         |
|                   | Aiuste le format de l'image de                                 |                                                               | RÉEL             |
| RAPPORT L/H       | l'écran.                                                       | Appuyez sur le bouton ◀ ou ►<br>pour sélectionner le réglage. | ORIGINAIRE<br>DE |
|                   |                                                                |                                                               | ZOOM             |
|                   | Ajuste le zoom horizontal.                                     |                                                               |                  |
| ZOOM H.           | Note : Cette option du menu                                    |                                                               |                  |
| (Zoom horizontal) | n'est disponible que si le<br>paramètre <b>RAPPORT L/H</b> est |                                                               |                  |
|                   | Ajuste le zoom horizontal.                                     |                                                               |                  |
| ZOOM V.           | Note : Cette option du menu                                    | Appuyez sur le bouton ◀ ou ►<br>pour ajuster la valeur.       | 0 à 100          |
| (Zoom vertical)   | paramètre <b>RAPPORT L/H</b> est                               |                                                               |                  |
|                   | réglé sur <b>ZOOM</b> .                                        |                                                               |                  |
|                   | Ajuste le réglage du surbalayage                               |                                                               |                  |
| SURBALAYAGE       | pour corriger les bords d'écran                                |                                                               |                  |
|                   | rognés.                                                        |                                                               |                  |

\* La fonction RAPPORT L/H peut varier sur chaque source d'entrée dans différents modes d'image.

| Mode Image | VGA | DVI | VIDÉO/HD | S-VIDEO | HDMI | SDI | DP |
|------------|-----|-----|----------|---------|------|-----|----|
| STANDARD   | X   | Х   | V        | V       | Х    | V   | V  |
| VIF        | V   | V   | V        | V       | V    | V   | V  |
| CINÉMA     | V   | V   | V        | V       | V    | V   | V  |

V Activer / X Désactiver

## 5.5 ANTI-BRÛLURE

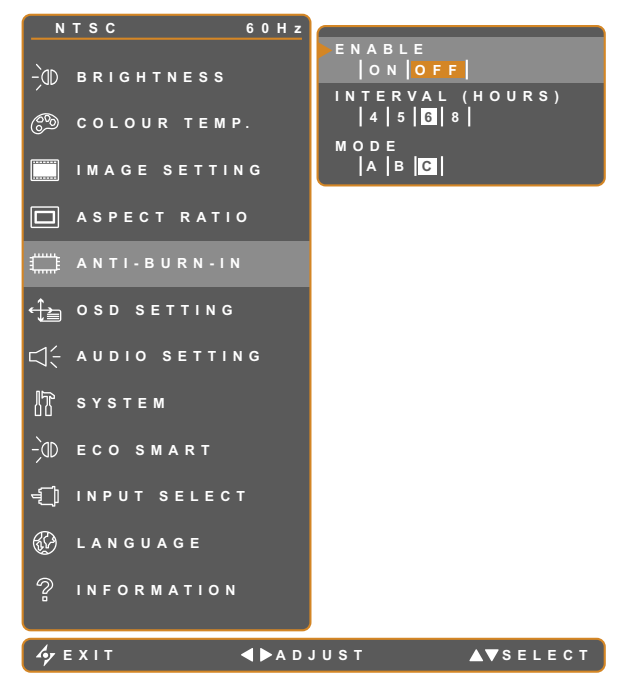

- 1. Appuyez sur D pour ouvrir la fenêtre du menu OSD.
- Sélectionnez le menu ANTI-BRÛLURE, puis appuyez sur le bouton ▶.
- Appuyez sur le bouton ▲ ou ▼ pour sélectionner une option.

| Élément    | Fonction                                                   | Opération                                                                               | Valeur    |  |  |
|------------|------------------------------------------------------------|-----------------------------------------------------------------------------------------|-----------|--|--|
|            | Pour activer ou désactiver la fonction                     |                                                                                         | ACTIVÉ    |  |  |
| ACTIVER    | Anti-brûlure.                                              |                                                                                         | DÉSACTIVÉ |  |  |
|            |                                                            | l'intervalle (en heures) de<br>de la fonction Anti-brûlure.<br>Sélectionner le réglage. | 4         |  |  |
| INTERVALLE | Pour régler l'intervalle (en heures) de                    |                                                                                         | 5         |  |  |
| (HEURES)   | l'activation de la fonction Anti-brûlure.                  |                                                                                         | 6         |  |  |
|            |                                                            |                                                                                         | 8         |  |  |
|            |                                                            |                                                                                         | A         |  |  |
|            | Sélectionne le mode Anti-Brûlure.                          |                                                                                         | В         |  |  |
|            |                                                            |                                                                                         | С         |  |  |
| MODE       | Le mode Anti-brûlure peut être réglé sur                   |                                                                                         |           |  |  |
|            | A - Exécuter rapidement.                                   |                                                                                         |           |  |  |
|            | B - Plus lent mais plus précis que le mode A.              |                                                                                         |           |  |  |
|            | C - Le plus lent mais le mode Anti-brûlure le plus précis. |                                                                                         |           |  |  |

## 5.6 RÉGLAGE DE L'OSD

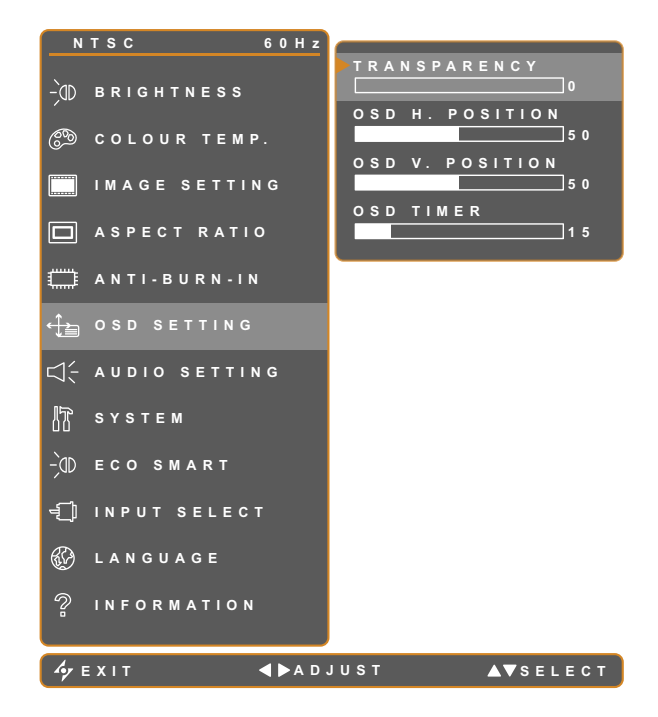

- 1. Appuyez sur D pour ouvrir la fenêtre du menu OSD.
- Sélectionnez le menu RÉGLAGE DE L'OSD, puis appuyez sur le bouton ►.
- Appuyez sur le bouton ▲ ou ▼ pour sélectionner une option.

| Élément                                                                                 | Fonction                                                                                                    | Opération                                               | Plage   |
|-----------------------------------------------------------------------------------------|----------------------------------------------------------------------------------------------------|---------------------------------------------------------|---------|
| TRANSPARENCE                                                                            | Règle le niveau de transparence de l'OSD.                                                                                                |                                                         |         |
| POSITION H. OSD<br>(Position<br>horizontale)<br>POSITION V. OSD<br>(Position verticale) | Déplace l'image de l'OSD vers la<br>gauche ou la droite de l'écran.<br>Déplace l'image de l'OSD vers le<br>haut ou le bas de l'écran.    | Appuyez sur le bouton ◀ ou ►<br>pour ajuster la valeur. | 0 à 100 |
| DURÉE DE L'OSD                                                                          | Règle la durée d'affichage (en<br>secondes) de l'écran OSD. Lorsque<br>cette durée est finie, l'écran OSD se<br>fermera automatiquement. |                                                         | 5 à 100 |

### 5.7 RÉGLAGES AUDIO

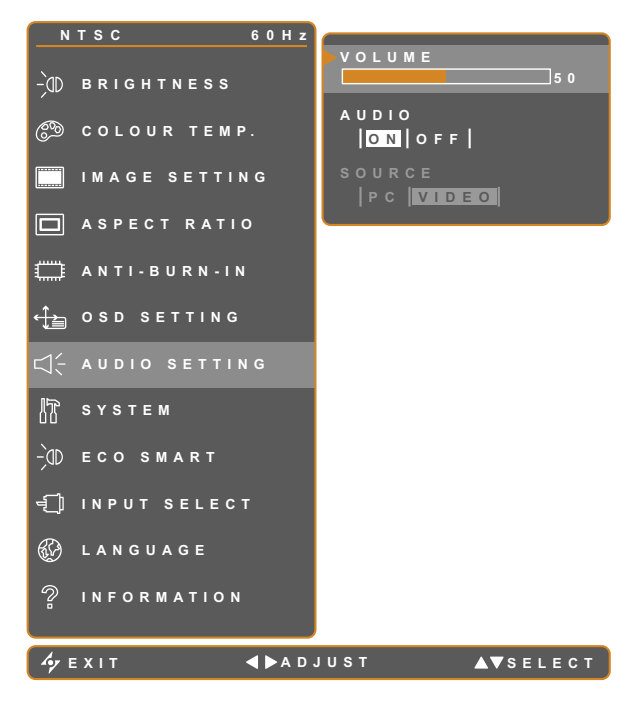

- 1. Appuyez sur D pour ouvrir la fenêtre du menu OSD.
- Sélectionnez le menu RÉGLAGES
   AUDIO puis appuyez sur le bouton ►.
- Appuyez sur le bouton ▲ ou ▼ pour sélectionner une option.

| Élément | Fonction                                                                                                    | Opération                                                    | Plage / Valeur      |
|---------|----------------------------------------------------------------------------------------------------|--------------------------------------------------------------|---------------------|
|         | Pour ajuster le volume du haut-<br>parleur intégré.                                                                                                    |                                                              |                     |
| VOLUME  | Note : Si le volume est ajusté<br>mais que AUDIO est réglé sur<br>DÉSACTIVÈ, aucun son ne sera<br>émis par les enceintes.                                                   | Appuyez sur le bouton ◀ ou ►<br>pour ajuster la valeur.      | 0 à 100             |
| AUDIO   | Pour allumer ou éteindre le son du haut-parleur.                                                                                                    |                                                              | ACTIVÉ<br>DÉSACTIVÉ |
| SOURCE  | Sélectionne la source audio pour le<br>signal d'entrée PC ou Vidéo.<br><b>Note :</b> Cette option du menu n'est<br>disponible que si la source d'entrée<br>est HDMI ou SDI. | Appuyez sur le bouton ◀ ou ▶<br>pour sélectionner la valeur. | PC<br>VIDEO         |

### 5.8 SYSTÈME

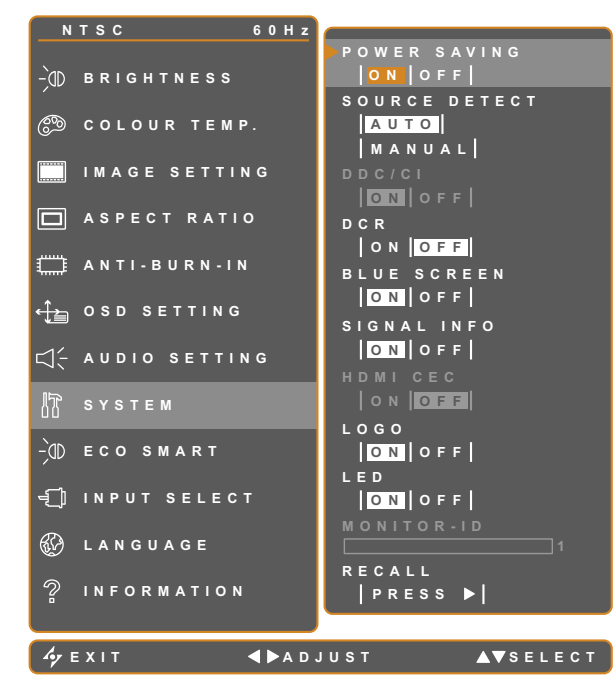

- 1. Appuyez sur D pour ouvrir la fenêtre du menu OSD.
- Sélectionnez le menu SYSTÈME, puis appuyez sur le bouton ▶.
- Appuyez sur le bouton ▲ ou ▼ pour sélectionner une option.

| Élément                                       | Fonction                                                                                                    | Opération                                                        | Plage /<br>Valeur   |
|-----------------------------------------------|----------------------------------------------------------------------------------------------------|------------------------------------------------------------------|---------------------|
|                                               | Active ou désactive le mode Économie<br>d'énergie. Lorsque l'écran LCD entre en<br>mode d'économie d'énergie, l'écran devient<br>tout noir et le voyant DEL s'allume en<br>ORANGE.                                                                                                    |                                                                  |                     |
| ÉCONOMIE<br>D'ÉNERGIE                         | <b>Note :</b> La durée avant activation du mode<br>d'économie d'énergie varie en fonction du<br>paramètre DÉTECTION DE LA SOURCE.<br>Si DÉTECTION DE LA SOURCE est réglé<br>sur <b>AUTO</b> , l'écran vérifie tous les signaux<br>d'entrée avant de passer en mode économie<br>d'énergie si aucun signal n'est détecté ;<br>cette opération prend plus de temps. Si<br>DÉTECTION DE LA SOURCE est réglé sur<br><b>MANUEL</b> , l'écran passe directement en<br>mode économie d'énergie. | Appuyez sur le bouton ◀<br>ou ▶ pour sélectionner le<br>réglage. | ACTIVÉ<br>DÉSACTIVÉ |
| DÉTECTION DE<br>LA SOURCE                     | Règle l'écran sur la détection automatique ou manuelle de la source du signal d'entrée.                                                                                                    |                                                                  | AUTO<br>MANUEL      |
| DDC/CI                                        | Active le protocole DDC/CI pour permettre<br>aux utilisateurs de configurer le moniteur<br>avec un logiciel, en utilisant deux fils du<br>câble VGA, DVI, HDMI, SDI ou DP.                                                                                                    |                                                                  |                     |
| DCR<br>(Rapport<br>dynamique de<br>contraste) | Active la fonction DCR Cette fonction permet<br>de régler automatiquement la luminosité<br>et le contraste de l'image sur une plage<br>de contraste haute vitesse et dynamique,<br>comme pour l'affichage de films. La fonction<br>DCR s'utilise lors d'un affichage en intérieur.                                                                                                    |                                                                  | ACTIVÉ<br>DÉSACTIVÉ |

| Élément      | Fonction                                                                                                    | Opération                                          | Plage /<br>Valeur |
|--------------|----------------------------------------------------------------------------------------------------|----------------------------------------------------|-------------------|
| ÉCRAN BLEU   | Active ou désactive la fonction écran bleu. Si<br>le paramètre est réglé sur <b>ACTIVÉ</b> , un écran<br>bleu est affiché lorsqu'aucun signal n'est<br>disponible. |                                                    |                   |
| INFORMATIONS | Active ou désactive l'affichage à l'écran des                                                                                                    |                                                    |                   |
| SIGNAL       | Informations sur le signal.                                                                                                    |                                                    |                   |
|              | Active ou desactive la fonction HDMI CEC.<br>Si le paramètre est réglé sur <b>ACTIVÉ</b> , vous                                                                    |                                                    |                   |
| HDMI CEC     | pouvez contrôler l'appareil compatible HDMI                                                                                                    | Appuyez sur le bouton                              | ACTIVÉ            |
|              | CEC connecté sur le même statut sous                                                                                                    | ou pour sélectionner le                            | DÉSACTIVÉ         |
|              |                                                                                                    | réglage.                                           |                   |
|              | <b>Note</b> : Cette option du menu n'est disponible                                                                                                    |                                                    |                   |
|              | que si la source d'entrée est HDMI ou DP.                                                                                                    |                                                    |                   |
|              | Active ou désactive la fonction logo. Si le                                                                                                    |                                                    |                   |
| 1060         | paramètre est réglé sur <b>ACTIVÉ</b> , le logo AG                                                                                                    |                                                    |                   |
|              | Neovo est brièvement affiché une fois que                                                                                                    |                                                    |                   |
|              | l'écran est mis sous tension.                                                                                                    |                                                    |                   |
|              | Allume ou éteint le voyant DEL lors de                                                                                                    |                                                    |                   |
|              | l'utilisation du moniteur LCD.                                                                                                    |                                                    |                   |
| ID MONITEUR  | Définit l'ID moniteur.                                                                                                    | Appuyez sur le bouton ◀<br>ou ▶ pour définir l'ID. | 0-255             |
|              | Utilisez pour réinitialiser tous les réglages                                                                                                    |                                                    |                   |
| Appeler      | sur les valeurs par défaut, sauf la Langue et                                                                                                    | Appuyez sur le bouton                              |                   |
|              | la source d'entrée.                                                                                                    | pour exécuter la fonction.                         |                   |

### 5.9 ECO SMART

Avec le capteur EcoSmart intégré, les utilisateurs peuvent activer la fonction Eco Smart pour ajuster automatiquement la luminosité de l'écran LCD en fonction de l'éclairage ambiant. Cette fonction aide le confort des yeux et à optimiser l'économie d'énergie.

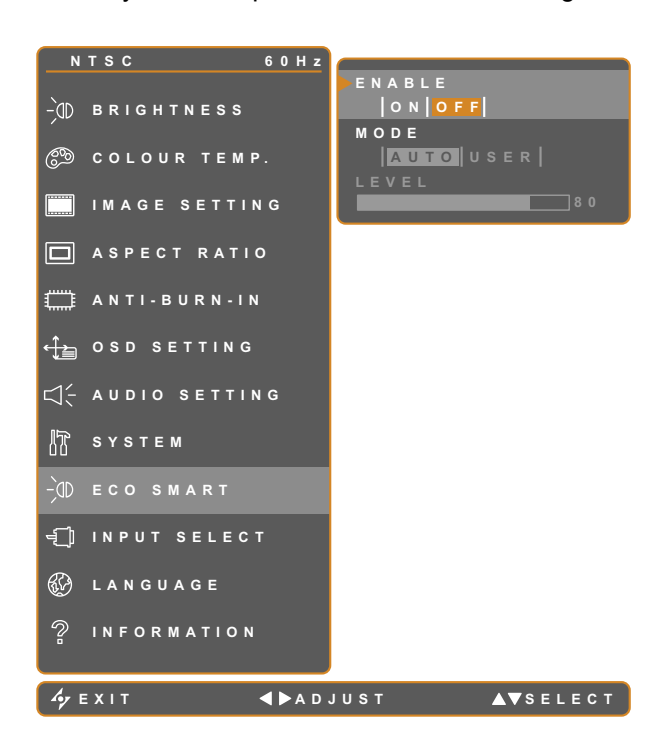

- 1. Appuyez sur D pour ouvrir la fenêtre du menu OSD.
- Sélectionnez le menu ECO SMART, puis appuyez sur le bouton ▶.
- Appuyez sur le bouton ▲ ou ▼ pour sélectionner une option.

| Élément | Fonction                                                                                                    | Opération                                             | Valeur      |  |
|---------|----------------------------------------------------------------------------------------------------|-------------------------------------------------------|-------------|--|
| ACTIVER | Active ou désactive la fonction Eco                                                                                                    |                                                       | ACTIVÉ      |  |
|         | Smart. Appuyez sur le bouton                                                                                                    |                                                       | DÉSACTIVÉ   |  |
|         | Dècle le mode de luminosité oute                                                                                                    | ou P pour sélectionner la                             | AUTO        |  |
|         |                                                                                                    | valeur.                                               | UTILISATEUR |  |
|         | Le mode peut être réglé sur :                                                                                                    |                                                       |             |  |
| MODE    | <ul> <li>AUTO - Ce mode est le mode par défaut. La luminosité de l'écran LCD s'ajuste<br/>automatiquement en fonction de l'éclairage ambient.</li> <li>UTILISATEUR - Permet à l'utilisateur de régler manuellement la luminosité de<br/>l'écran LCD.</li> </ul> |                                                       |             |  |
| NIVEAU  | Permet de régler le niveau de la<br>luminosité LCD.<br><b>Note :</b> Cette option du menu n'est<br>disponible que si le paramètre<br>MODE est réglé sur <b>UTILISATEUR</b> .                                                                                    | Appuyez sur les boutons<br>ou pour ajuster la valeur. | 0 à 100     |  |

## 5.10 SÉLECTION DE L'ENTRÉE

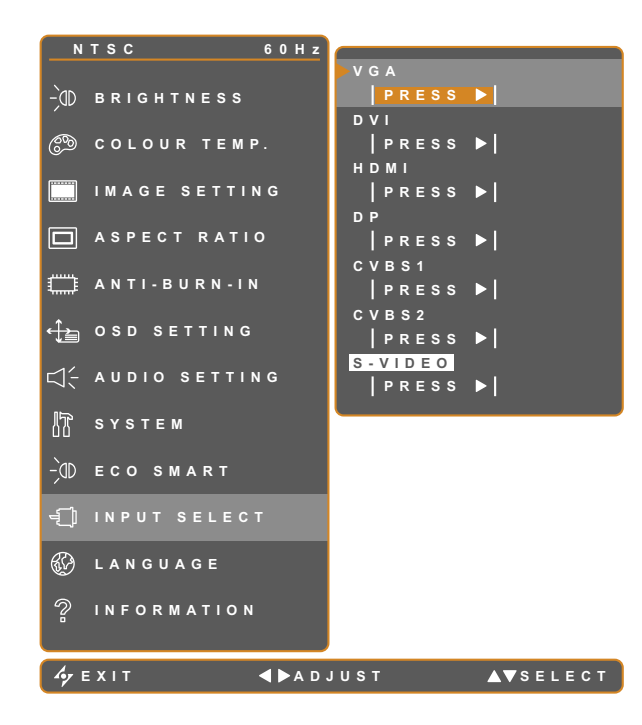

- 1. Appuyez sur D pour ouvrir la fenêtre du menu OSD.
- 2. Sélectionnez le menu SÉLECTION DE
  L'ENTRÉE, puis appuyez sur le bouton
  .
- Appuyez sur le bouton ▲ ou ▼ pour sélectionner une option.

| Élément | Fonction                            | Opération                    | Valeur |
|---------|-------------------------------------|------------------------------|--------|
| VGA     | Règle VGA comme le signal de la     |                              | -      |
|         | source d'entrée.                    |                              |        |
| DVI     | Règle DVI comme le signal de la     |                              |        |
|         | source d'entrée.                    |                              |        |
| ндмі    | Sélectionne HDMI comme source du    |                              |        |
|         | signal d'entrée.                    |                              |        |
| DP      | Définit DP (DisplayPort) comme      | Appuyez sur le bouton 🕨 pour |        |
|         | signal de la source d'entrée.       | sélectionner cette source de |        |
| CVBS1   | Règle CVBS1 comme le signal de la   | signal d'entrée.             |        |
|         | source d'entrée.                    |                              |        |
| CVBS2   | Règle CVBS2 comme le signal de la   |                              |        |
|         | source d'entrée.                    |                              |        |
| S-VIDEO | Règle S-vidéo comme le signal de la |                              |        |
|         | source d'entrée.                    |                              |        |

# **CHAPITRE 6 : ANNEXE**

## 6.1 Messages d'avertissement

| Messages d'avertissement     | Cause                                                                                                 | Solution                                                                                              |
|------------------------------|----------------------------------------------------------------------------------------------------|----------------------------------------------------------------------------------------------------|
| INPUT SIGNAL<br>OUT OF RANGE | La résolution ou la vitesse de rafraîchissement de la carte graphique de l'ordinateur est trop haute. | <ul> <li>Changez la résolution ou la vitesse de rafraîchissement de la carte graphique.</li> </ul>    |
|                              | L'écran LCD n'arrive pas à détecter le signal de la source d'entrée.                                  | <ul> <li>Vérifiez si la source d'entrée est<br/>ALLUMÉ.</li> </ul>                                    |
| NO<br>SIGNAL                 |                                                                                                    | <ul> <li>Vérifiez si le câble du signal est<br/>correctement branché.</li> </ul>                      |
|                              |                                                                                                    | <ul> <li>Vérifiez si les broches de la<br/>fiche du câble sont tordues ou<br/>endommagées.</li> </ul> |
| OSD<br>Lock out              | L'OSD a été verrouillé par un utilisateur.                                                            | <ul> <li>Déverrouillez l'OSD, consultez<br/>la page 27.</li> </ul>                                    |
| ANTI-BURN-IN<br>ON           | La fonction Anti-Burn-In a été<br>activée par l'utilisateur.                                          | <ul> <li>Désactivez la fonction Anti-<br/>Burn-In, consultez la page<br/>41.</li> </ul>               |
| ANTI-BURN-IN<br>OFF          | La fonction Anti-Burn-In a été<br>désactivée par l'utilisateur.                                       | Activez la fonction Anti-Burn-In,<br>consultez la page 41.                                            |

## 6.2 Dépannage

| Problème                                                                        | Causes possibles et solutions                                                                                                    |  |  |
|---------------------------------------------------------------------------------|----------------------------------------------------------------------------------------------------|--|--|
| Aucune image.                                                                   | <ul> <li>Vérifiez si l'écran LCD est ALLUMÉ.</li> </ul>                                                                                                    |  |  |
| <ul> <li>Le voyant DEL est<br/>ETEINT.</li> </ul>                               | <ul> <li>Vérifiez si l'adaptateur secteur est branché correctement sur l'écran<br/>LCD.</li> </ul>                                                                                                    |  |  |
|                                                                                 | <ul> <li>Vérifiez si le cordon d'alimentation est branché sur une prise de<br/>courant.</li> </ul>                                                                                                    |  |  |
| Le voyant DEL est                                                               | Vérifiez si l'ordinateur est ALLUMÉ.                                                                                                    |  |  |
| ORANGE.                                                                         | <ul> <li>Vérifiez si l'ordinateur est en veille, faites bouger la souris ou appuyez<br/>sur une touche du clavier pour réveiller l'ordinateur.</li> </ul>                                                                 |  |  |
| La position de l'image est incorrecte.                                          | <ul> <li>Ajustez les réglages de POSITION H et de POSITION V. Consultez<br/>RÉGLAGE DE L'IMAGE en 37.</li> </ul>                                                                                                    |  |  |
| Le texte affiché est flou.                                                      | <ul> <li>Avec une source VGA, pressez sur by du clavier pour ajuster<br/>automatiquement l'affichage.</li> </ul>                                                                                                    |  |  |
|                                                                                 | Ajustez le RÉGLAGE DE L'IMAGE, consultez 37.                                                                                                    |  |  |
| Le menu OSD ne s'ouvre pas.                                                     | <ul> <li>L'OSD est verrouillé. Pour déverrouiller l'OSD, consultez la page 27.</li> </ul>                                                                                                    |  |  |
| Des points rouges,<br>bleus, verts ou blancs<br>apparaîssent sur l'écran.       | <ul> <li>Il y a des millions de micro-transisteurs dans cet écran LCD. Il ets<br/>normal que quelques transisteurs soit endommagés et produisent des<br/>points. Ceci est normal et n'indique pas un problème.</li> </ul> |  |  |
| Aucun son audio.                                                                | <ul> <li>Vérifiez si le volume est réglé sur 0, consultez Muet en page 27.</li> </ul>                                                                                                    |  |  |
|                                                                                 | <ul> <li>Vérifiez si le réglage PARAMÈTRE AUDIO &gt; AUDIO est sur ARRÊT<br/>(reportez-vous à la page 43).</li> </ul>                                                                                                    |  |  |
|                                                                                 | <ul> <li>Avec une source VGA ou DVI, 'vérifiez les réglages audio de<br/>l'ordinateur.</li> </ul>                                                                                                    |  |  |
|                                                                                 | <ul> <li>Pour l'entrée HDMI ou DP, sélectionnez la source d'entrée audio<br/>correcte, consultez la page 47.</li> </ul>                                                                                                   |  |  |
| Impossible de régler le rétroéclairage.                                         | <ul> <li>La fonction Eco Smart est activée. Réglez le paramètre ECO SMART</li> <li>&gt; ACTIVER sur ARRÊT afin de désactiver la fonctionnalité Eco Smart, reportez-vous à la page 46.</li> </ul>                          |  |  |
| L'image affichée semble<br>déformée.                                            | Réglez le rapport L/H, consultez 40.                                                                                                    |  |  |
| De la buée s'est formée<br>sur la surface ou à<br>l'intérieur de l'écran LCD.   | <ul> <li>Cela se produit normalement lorsque l'écran LCD est déplacé d'un<br/>endroit froid à un endroit chaud. N'allumez pas l'écran LCD, attendez<br/>jusqu'à ce que la buée ait disparue.</li> </ul>                   |  |  |
| De la buée s'est formée<br>sur la surface de l'écran.                           | <ul> <li>Cela est à cause de conditions humides. Cela est normal. La buée<br/>disparaîtra après quelques jours ou lorsque le temps change.</li> </ul>                                                                     |  |  |
| Des ombres, causées par<br>une image statique, restent<br>visibles sur l'écran. | <ul> <li>Eteignez l'écran LCD pendant les périodes prolongées d'inutilisation.</li> <li>Utilisez un économiseur d'écran ou une image noire et blanche pendant les périodes prolongées d'inutilisation.</li> </ul>         |  |  |

## ANNEXE

### 6.3 Transport de l'écran LCD

Pour transporter l'écran LCD, pour le faire réparer ou le déplacer par exemple, remettez-le dans sa boîte originale.

- 1 Posez les deux morceaux de mousse de protection de chaque coté de l'écran LCD.
- **2** Posez l'écran LCD dans la boîte.
- **3** Placez la d'accessoires dans le compartiment prévu à cet effet (si nécessaire).
- 4 Fermez et scotchez la boîte.

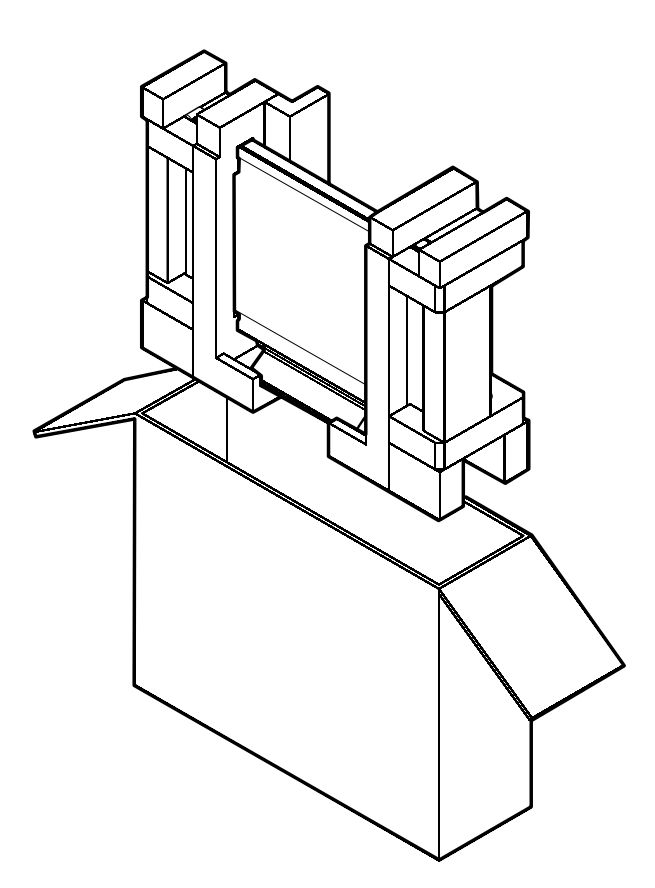

# **CHAPITRE 7 : SPÉCIFICATIONS**

### 7.1 Spécifications de l'écran

|                      |                                  | DR-17E                                                        | DR-22E                                                        |
|----------------------|----------------------------------|---------------------------------------------------------------|---------------------------------------------------------------|
| Panel F              | Panel Type                       | LED-Backlit TFT LCD (TN Technology)                           | LED-Backlit TFT LCD (VA Technology)                           |
| F                    | Panel Size                       | 17.0"                                                         | 21.5"                                                         |
| 1                    | Max. Resolution                  | SXGA 1280 x 1024                                              | FHD 1920 x 1080                                               |
| F                    | Pixel Pitch                      | 0.264 mm                                                      | 0.248 mm                                                      |
| E                    | Brightness                       | 250 cd/m <sup>2</sup>                                         | 250 cd/m <sup>2</sup>                                         |
| (                    | Contrast Ratio                   | 20,000,000:1 (DCR)                                            | 20,000,000:1 (DCR)                                            |
| \<br>\               | Viewing Angle (H/V)              | 170°/160°                                                     | 178°/178°                                                     |
|                      | Display Colour                   | 16.7M                                                         | 16.7M                                                         |
| F                    | Response Time                    | 3 ms                                                          | 5 ms                                                          |
| Frequency (H/V)      | H Freq.                          | 24 kHz-81 kHz                                                 | 24 kHz-83 kHz                                                 |
| \\                   | V Freq.                          | 50 Hz-75 Hz                                                   | 50 Hz-75 Hz                                                   |
| Input [              | DisplayPort                      | x 1                                                           | x 1                                                           |
| <u>۱</u>             | HDMI                             | 1.4 x 1                                                       | 1.4 x 1                                                       |
|                      | DVI                              | 24-Pin DVI-D                                                  | 24-Pin DVI-D                                                  |
| \                    | VGA                              | 15-Pin D-Sub x 1                                              | 15-Pin D-Sub x 1                                              |
| (                    | Composite                        | BNC x 2                                                       | BNC x 2                                                       |
| ę                    | S-Video                          | 4-Pin mini DIN x 1                                            | 4-Pin mini DIN x 1                                            |
| Output (             | Composite                        | BNC x 2                                                       | BNC x 2                                                       |
| External Control F   | RS232 In                         | 2.5 mm Phone Jack                                             | 2.5 mm Phone Jack                                             |
| Other Connectivity L | USB                              | 2.0 x 1 (Service Port)                                        | 2.0 x 1 (Service Port)                                        |
| Audio A              | Audio In                         | Stereo Audio Jack (3.5 mm) x 1<br>Stereo Audio Jack (RCA) x 1 | Stereo Audio Jack (3.5 mm) x 1<br>Stereo Audio Jack (RCA) x 1 |
| 4                    | Audio Out                        | Stereo Audio Jack (RCA) x 1                                   | Stereo Audio Jack (RCA) x 1                                   |
|                      | Internal Speakers                | 2W x 2                                                        | 2W x 2                                                        |
| Power F              | Power Supply                     | External                                                      | External                                                      |
| F                    | Power Requirements               | DC 24V, 1A                                                    | DC 24V, 1.5A                                                  |
| (                    | On Mode                          | 14W (On)                                                      | 15W (On)                                                      |
| Ę                    | Stand-by Mode                    | < 0.7W                                                        | < 0.7W                                                        |
| (                    | Off Mode                         | < 0.7W                                                        | < 0.7W                                                        |
| Glass 1              | Thickness                        | 3.0 mm (0.12")                                                | 3.0 mm (0.12")                                                |
| F                    | Reflection Rate                  | < 1%                                                          | < 1%                                                          |
| ין ן                 | Transmission Rate                | > 97%                                                         | > 97%                                                         |
| ŀ                    | Hardness                         | > 9H                                                          | > 9H                                                          |
| Operating Conditions | Temperature                      | 0°C-40°C (32°F-104°F)                                         | 0°C-40°C (32°F-104°F)                                         |
| ŀ                    | Humidity                         | 10%-90% (non-condensing)                                      | 10%-90% (non-condensing)                                      |
| Storage Conditions   | Temperature                      | -20°C-60°C (-4°F-140°F)                                       | -20°C-60°C (-4°F-140°F)                                       |
| ŀ                    | Humidity                         | 5%-95% (non-condensing)                                       | 5%-95% (non-condensing)                                       |
| Mounting \           | VESA FPMPMI                      | Yes (100 x 100 mm & 75 x 75 mm)                               | Yes (100 x 100 mm & 75 x 75 mm)                               |
| Stand 7              | Tilt                             | 0° to 22°                                                     | 0° to 15°                                                     |
| Security P           | Kensington Security Slot         | Yes                                                           | Yes                                                           |
| Dimensions F         | Product with Base<br>(W x H x D) | 409.4 x 398.2 x 175.0 mm<br>(16.1" x 15.7" x 6.9")            | 513.2 x 368.5 x 155.0 mm<br>(20.2" x 14.5" x 6.1")            |
| F                    | Packaging<br>(W x H x D)         | 510.0 x 493.0 x 224.0 mm<br>(20.0" x 19.4" x 8.8")            | 615.0 x 483.0 x 210.0 mm<br>(24.2" x 19.1" x 8.3")            |
| Weight F             | Product with Base                | 6.1 kg (13.4 lb)                                              | 6.8 kg (15.0 lb)                                              |
| F                    | Packaging                        | 8.2 kg (18.1 lb)                                              | 9.3 kg (20.5 lb)                                              |

#### Remarque :

• Toutes les spécifications sont sujettes à modification sans préavis.

# **SPÉCIFICATIONS**

### 7.2 Dimensions de l'écran

### 7.2.1 Dimensions DR-17E

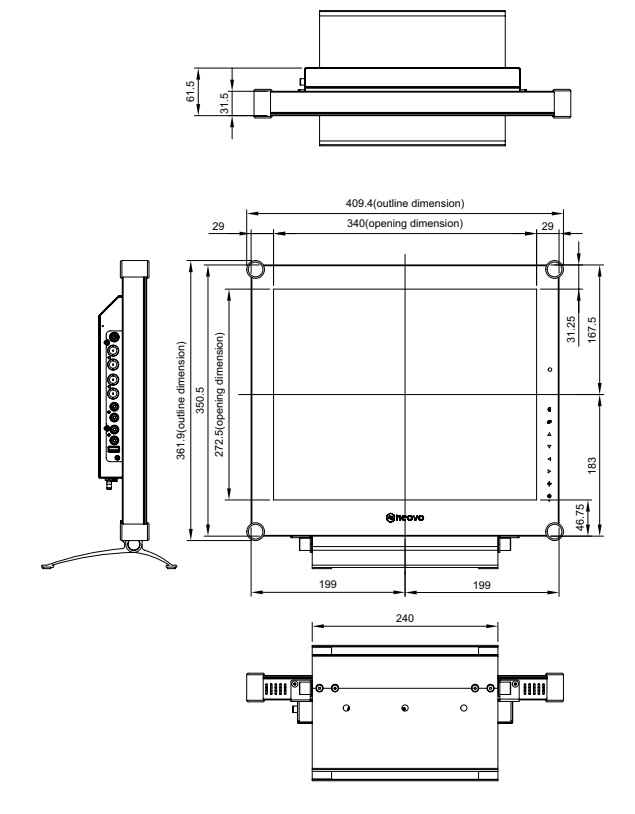

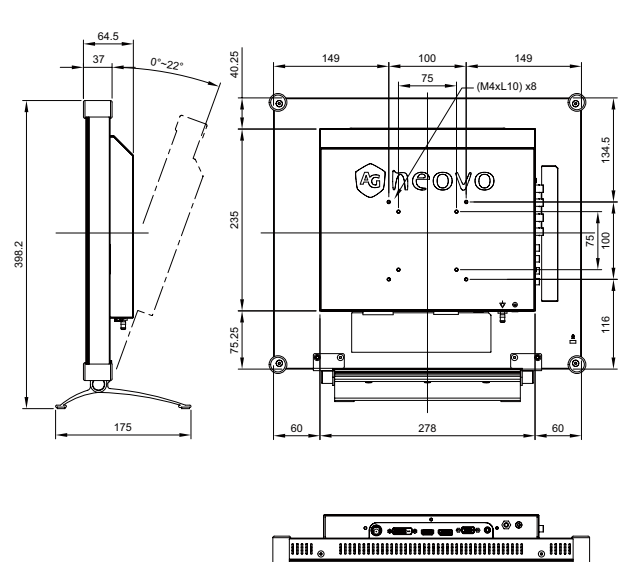

### 7.2.2 Dimensions DR-22E

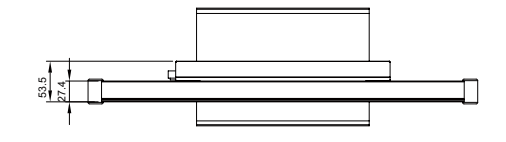

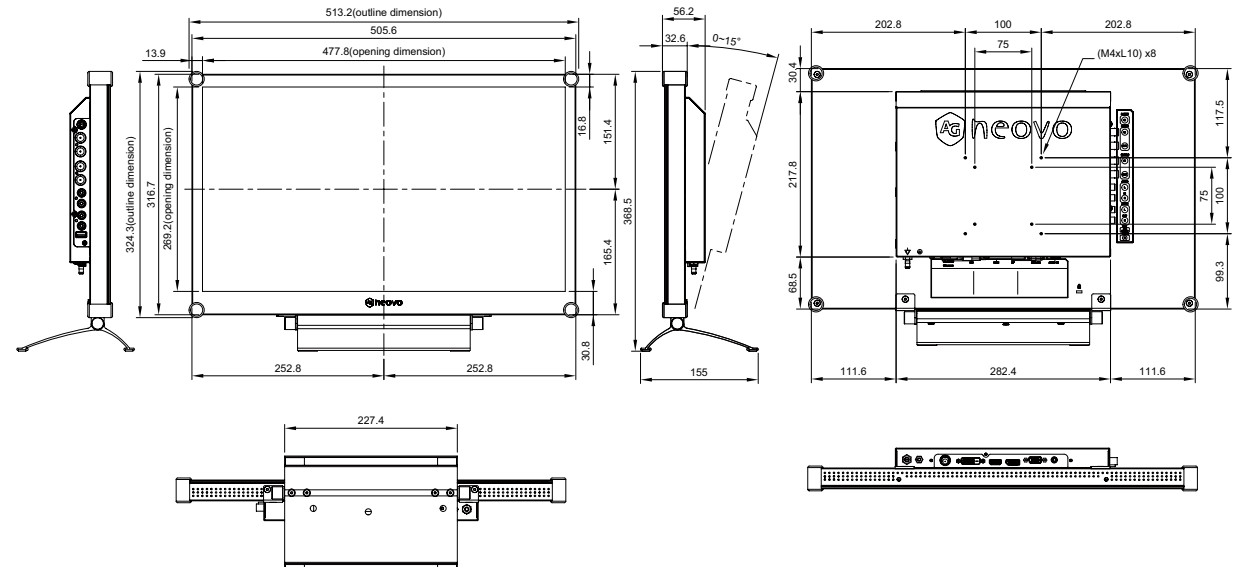

#### AG Neovo

Company Address: 5F-1, No. 3-1, Park Street, Nangang District, Taipei, 11503, Taiwan.

Copyright  $\ensuremath{\textcircled{O}}$  2018 AG Neovo. All rights reserved.

DR2E00/DR7E00\_UM\_V011